Titan 2.0 – dokumentácia

Skladový systém TITAN 2.0 - inštalačný a užívateľský manuál

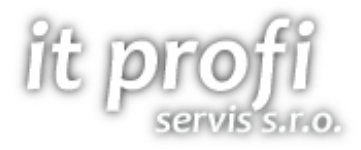

Systém na riadenie skladu, zákaziek, objednávok, reklamácií, faktúr....

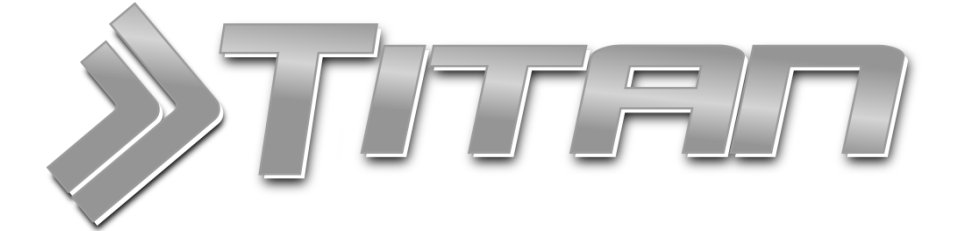

# Inštalačný a užívateľský manuál

všetky dôležité informácie o TITAN 2.0 nájdete na www.itprofi.sk

v prípade technických problémov kontaktujte podporu na titan@itprofi.sk

Aktualizácia:04. septembra 2011Verzia:2.0Vytvorili:Martin Ondrejmiška, Ing.Elena Majerová, Ing.Slavomír PredajnošKontakt:IT Profi Servis s.r.o, Hviezdoslavova 15<br/>Ladce - Tunežice, 01863E-mail:itprofi@itprofi.sk

## Obsah

| Inštalácia programu a prostredia                        | 7  |
|---------------------------------------------------------|----|
| Aktualizácia programu                                   | 9  |
| Odinštalovanie programu                                 | 9  |
| Nastavenie MSSQL                                        |    |
| Prihlásenie do (odhlásenie zo) systému                  |    |
| Orientácia v programe                                   |    |
| Pridávanie / Opravovanie / Mazanie záznamov – všeobecne |    |
| Pridať                                                  |    |
| Upraviť                                                 |    |
| Zmazať                                                  |    |
| Zákazky                                                 |    |
| Zoznam zákaziek                                         |    |
| Pridať zákazku                                          |    |
| Požiadavka                                              |    |
| Detaily / technicky postup                              |    |
| Prílohy                                                 |    |
| Príjemky / Výdajky                                      |    |
| Zoznam príjemiek / výdajok                              |    |
| Pridať príjemku / výdajku                               |    |
| Položky                                                 |    |
| Poznámka                                                |    |
| Ostatné                                                 |    |
| Partneri                                                |    |
| Zoznam partnerov                                        | 19 |
| Pridať partnera                                         |    |
| Firma                                                   | 20 |
| Osoba                                                   | 20 |
| Osobné / firemné údaje                                  |    |
| Kontaktné údaje                                         | 20 |
| Prihlasovacie údaje                                     |    |
| Prevádzky                                               |    |
| Bankové účty                                            |    |
| Zmazať partnera                                         |    |

### Titan 2.0 – dokumentácia

| Pracovný výkon zamestnanca    | 22 |
|-------------------------------|----|
| Pridať záznam                 | 23 |
| Upraviť záznam                | 23 |
| Odstrániť záznam              | 23 |
| Plánovaný výkon zamestnanca   | 23 |
| Pridať záznam                 | 23 |
| Upraviť záznam                | 23 |
| Odstrániť záznam              | 23 |
| Zobrazenie plánovača          | 23 |
| Produkty (skladové karty)     | 25 |
| Zoznam produktov              | 25 |
| Pridať produkt                | 26 |
| Hlavné údaje                  | 26 |
| Prílohy                       | 27 |
| Vlastné atribúty              | 27 |
| Upraviť produkt               | 28 |
| Zmazať produkt                | 28 |
| Objednávky                    | 29 |
| Zoznam objednávok             | 29 |
| Pridať objednávku             | 29 |
| Upraviť objednávku            | 30 |
| Zmazať objednávku             | 30 |
| Tlačiť objednávku             | 30 |
| Faktúry                       | 31 |
| Zoznam faktúr                 | 31 |
| Pridať faktúru / pred faktúru | 31 |
| Upraviť faktúru               | 32 |
| Zmazať faktúru                | 32 |
| Tlačiť faktúru                | 33 |
| Reklamácie                    |    |
| Zoznam reklamácií             |    |
| Pridať reklamáciu             |    |
| Upraviť reklamáciu            | 35 |
| Zmazať reklamáciu             | 35 |

| Tlačiť reklamáciu                   |  |
|-------------------------------------|--|
| Školenia                            |  |
| Zoznam školení                      |  |
| Pridať školenie                     |  |
| Upraviť školenie                    |  |
| Odstrániť školenie                  |  |
| Kópia školenia                      |  |
| Pridanie zamestnancov na školenie   |  |
| Oprava zamestnancov daného školenia |  |
| Prehľad zamestnancov na školení     |  |
| Prehľad účastníkov školenia         |  |
| Prehľad školení zamestnanca         |  |
| Stroje                              |  |
| Zoznam strojov                      |  |
| Pridať stroj                        |  |
| Upraviť stroj                       |  |
| Zmazať stroj                        |  |
| Servisné zásahy                     |  |
| Pridať záznam                       |  |
| Upraviť záznam                      |  |
| Odstrániť záznam                    |  |
| Pracovný výkon stroja               |  |
| Pridať záznam                       |  |
| Upraviť záznam                      |  |
| Odstrániť záznam                    |  |
| Plánovaný výkon stroja              |  |
| Pridať záznam                       |  |
| Upraviť záznam                      |  |
| Odstrániť záznam                    |  |
| Zobrazenie plánovača                |  |
| Pripomienky                         |  |
| Pridať pripomienku                  |  |
| Upraviť pripomienku                 |  |
| Zmazať pripomienku                  |  |

| Prezerať pripomienku                  |    |
|---------------------------------------|----|
| Kopírovať pripomienku                 |    |
| Úprava zobrazenia                     |    |
| Zobrazenie zoznamu                    |    |
| Tlačiť pripomienku                    |    |
| Nastavenia                            |    |
| Záložka moje nastavenia               |    |
| Nastavenie databáza MSSQL             |    |
| Upozorňovanie na mínusové karty       |    |
| Zmena vzhľadu                         |    |
| Záložka nastavenia                    |    |
| Číslovanie dokumentov                 |    |
| Nočný príplatok                       |    |
| Firemné údaje                         |    |
| Pečiatka                              | 50 |
| Záloha databázy                       | 50 |
| Záložka číselník 1                    | 50 |
| Možnosti platby                       | 50 |
| Možnosti dopravy                      |    |
| Druh znalostí                         |    |
| Číselník harmonogramu                 |    |
| Status harmonogramu                   | 52 |
| Partia                                |    |
| Záložka číselník 2                    | 53 |
| Kategória tovaru                      |    |
| Druh prílohy                          | 53 |
| Dostupnosti tovaru                    |    |
| Analytika produktov                   |    |
| Záložka číselník 2                    | 55 |
| Zamestnanecké skupiny                 | 55 |
| Manažovanie bánk                      | 55 |
| Typy školení                          |    |
| Manažovanie výrobnej a správnej réžie |    |
| Pripomienky číselník                  |    |

| Pripomienky statusy         | 56 |
|-----------------------------|----|
| Záložka regál               | 57 |
| Pridať regál                | 57 |
| Upraviť regál               | 58 |
| Odstrániť regál             | 58 |
| Záložka programy 3. strán   | 58 |
| Karta všeobecné             | 58 |
| Karta Omega                 | 59 |
| Import / export             | 60 |
| Import produktov "produkty" | 60 |
| Import atribútov "atributy" | 62 |
| Import prílohy "prilohy"    | 62 |
| Export                      | 63 |

## Inštalácia programu a prostredia

Inštalačný balíček je možné spustiť z internetu, z adresy:

#### http://www.itprofi.sk/install/titan/titan.htm

| IT Profi Servis s.r.o.<br>Titan 2.0 |                                                                                                    |  |  |  |  |  |  |
|-------------------------------------|----------------------------------------------------------------------------------------------------|--|--|--|--|--|--|
| Name:                               | Titan 2.0                                                                                                    |  |  |  |  |  |  |
| Version:                            | 1.0.0.34                                                                                                    |  |  |  |  |  |  |
| Publisher:                          | IT Profi Servis s.r.o.                                                                                                    |  |  |  |  |  |  |
| The followin                        | ng prerequisites are required:                                                                                                    |  |  |  |  |  |  |
| •                                   | Windows Installer 3.1                                                                                                    |  |  |  |  |  |  |
| •                                   | .NET Framework 3.5                                                                                                    |  |  |  |  |  |  |
| If these con<br>the button          | .NET Framework 3.5 SP1<br>nponents are already installed, you can <u>launch</u> the application now. Otherwise, click<br>below to install the prerequisites and run the application. |  |  |  |  |  |  |
| Install                             |                                                                                                    |  |  |  |  |  |  |

ClickOnce and .NET Framework Resources

Počas inštalácie treba potvrdzovať okná, klikaním myšou na tlačidla: **áno** (yes), **inštalovať** (install), **súhlasím** (accept).

Inštalátor na začiatku inštalácie overí dostupnosť potrebných súčastí v počítači

a prípadne vyzve užívateľa na potvrdenie pre ich inštalovanie.

Požadované súčasti sú :

- Windows Installer 3.1
- NET Framework 3.5
- NET Framework 3.5 SP1
- MS SQL server vyžaduje sa iba na jednom PC v sieti.

Následne sa súčasti začnú sťahovať z internetu a postupne. Po ich stiahnutí sa začnú automaticky inštalovať.

V prípade, že sa inštalovalo prostredie NET Framework, budete vyzvaný na potvrdenie reštartu počítača. Potvrďte kliknutím na **ÁNO** (YES).

Počítač sa reštartuje a inštalácia bude automaticky pokračovať. Po do inštalovaní súčastí, pokračuje stiahnutie samotnej aplikácie a následné overenie stiahnutých dát.

#### Titan 2.0 – dokumentácia

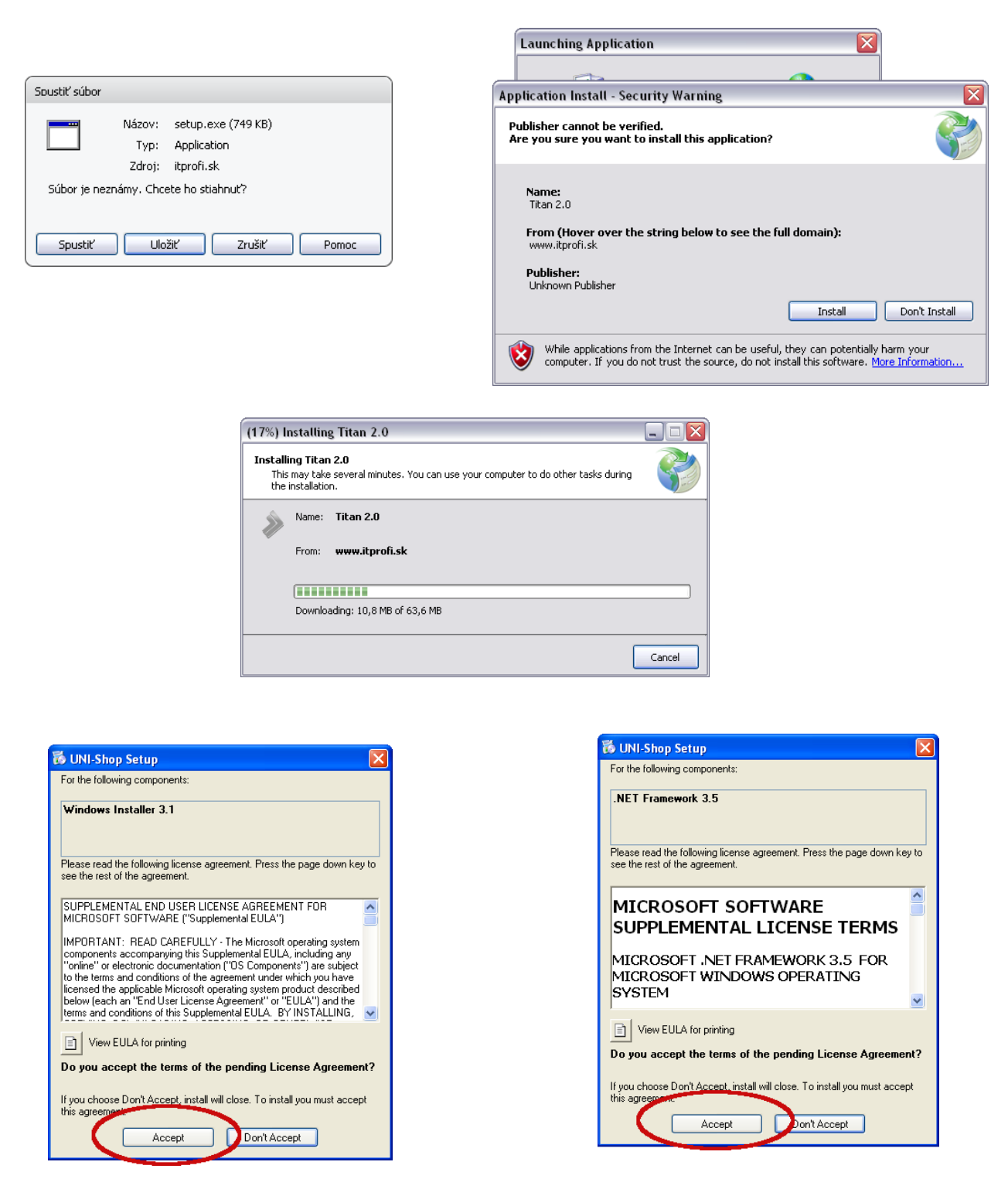

Po nainštalovaní aplikácie do počítača sa pridá ikona pre spustenie do ponuky:

ŠTART >> IT Profi Servis s.r.o. >> TITAN 2.0

## Aktualizácia programu

Aplikácia si sama po spustení overuje na internete prítomnosť novej verzie. V prípade, že sa na internete nová verzia nachádza, bude užívateľ na túto skutočnosť upozornený s možnosťou potvrdenia (OK), alebo zamietnutia (SKIP) inštalácie novej verzie.

V prípade zvolenia možnosti OK sa aplikácia sama stiahne z internetu, nainštaluje a automaticky spustí.

### Odinštalovanie programu

Odinštalovanie aplikácie je možné cez pridanie / odstránenie programov :

## ŠTART >> NASTAVENIE >> OVLÁDACÍ PANEL

Po otvorení okna kliknúť v zozname programov na názov programu **TITAN** a následne na tlačidlo **ZMENIŤ** alebo **ODSTRÁNIŤ**. V ďalšom otvorenom okne potvrdiť kliknutím na tlačidlo OK. Po odinštalovaní aplikácie sa automaticky odstráni ikonka z ponuky:

| 🔂 Pridanie alebo o                    | dstránenie programov                                                                                                    |              |             |
|---------------------------------------|----------------------------------------------------------------------------------------------------|--------------|-------------|
| 6                                     | Nainštalované programy: 📃 Zobraziť a <u>k</u> tualizácie Z <u>o</u> radiť podľa:                                                                                                    | Názov        | ~           |
| Zmeniť alebo<br>odstrániť<br>programy | 10. Server Torten GA Types                                                                                                    | wheel        | ·           |
| E ogramy                              | COMMAND FORCES IN THAT                                                                                                    | wheel        | 10,000      |
| 🛃                                     | 1490 (1900) (1900) (1900) (1900) (1900) (1900) (1900)                                                                                                    | wheel        | 10,000      |
| Prid <u>a</u> ť nové<br>programy      | Total (semander (Renove or Repair)                                                                                                    | wheel        | 1,298       |
| programy                              | Final Date Talk for the Office colors 1.1 Purifier                                                                                                    | wheel        | 1,198       |
|                                       | Contraction Photo Fornat 11 numbers                                                                                                    | wheel        | 11,1098     |
| Pridať alebo<br>odstrápiť súčasti     | Contractioner Photos Photos 11                                                                                                    | wheel        | 11,000      |
| systému <u>W</u> indows               | Findow Palak 1.1 SX 82 for Podel PC                                                                                                    | wheel        | 10,000      |
|                                       | and the second second s | wheel        | 10,000      |
| Dućahura k                            | Prindees IF Service Park 1                                                                                                    |              |             |
| pr <u>o</u> gramom a                  | Contral active                                                                                                    | wheel        | 1,299       |
| predvolene programy                   | Ak chcete zobraziť informácie o technickej podpore, kliknite sem.                                                                                                    | _            |             |
|                                       | Ak chcete program zmeniť alebo odstrániť z počítača, kliknite na tlačidlo Zmenit<br>alebo odstrániť.                                                                                                    | Zmeniť alebo | o odstrániť |
|                                       | # LOAD BEE BELLI bog Wester 140-128                                                                                                    |              | v           |

*ŠTART* >> *PROGRAMY* 

## Nastavenie MSSQL

Pri prvotnom spustení programu budete vyzvaný, aby ste nastavili prístupové údaje k MSSQL databáze.

| 🖳 Conne | ectionString Setting 🛛 – 📼 🗙 |  |  |  |  |  |
|---------|------------------------------|--|--|--|--|--|
| Server  | PC12\SQLEXPRESS              |  |  |  |  |  |
| Login   | login                        |  |  |  |  |  |
| Pass    | TI2220HWW                    |  |  |  |  |  |
|         | Zruš Ulož                    |  |  |  |  |  |

Musíte zadať názov servera v sieti. Prihlasovacie meno a heslo do databázy.

Prihlasovacie údaje dostanete od administrátora databázy.

## Prihlásenie do (odhlásenie zo) systému

Po spustení programu TITAN 2.0 sa na obrazovke zobrazí okno pre

prihlásenie:

| Titan 2.0 Prihlásen     | nie – 🗖                   | x |
|-------------------------|---------------------------|---|
| Prihlasovacie meno:     | veduci-sklad              |   |
| Prihlasovacie heslo:    | heslo                     |   |
| Účtovný rok:            | TITAN2010                 | Ŧ |
| Licenčný kľúč:          | LA00215VEG                |   |
| 🔽 Prihlásiť automaticky | 🗸 Prihlásiť sa 🛛 💥 Zrušiť |   |

Licenčný kľúč stačí zadať iba pri prvotnom prihlásení do systému. Ak chcete, aby ste boli prihlásený automaticky po zapnutí programu, zaškrtnite možnosť "prihlásiť automaticky". Odhlásiť sa môžete pomocou tlačidla "odhlásiť" v ľavom hornom menu. Ak sa odhlásite manuálne, tak automatické prihlasovanie bude porušené. Prihlasovacie údaje dostanete od správcu programu.

## Orientácia v programe

| 🔊 🗧 👘 Títan - Systém na riadenie zákaziek,skladu, zamestnancov,faktúr,reklamácií, 🛛 📮 🗖 🗙 |          |                  |                  |                |           |                    |                             |                            |                           |               |       |
|-------------------------------------------------------------------------------------------|----------|------------------|------------------|----------------|-----------|--------------------|-----------------------------|----------------------------|---------------------------|---------------|-------|
| Zákazky                                                                                   | Príjemky | Výdajky F        | Partneri Pro     | dukty Obje     | dnávky Fa | aktúry Reklamád    | tie Dodacie I               | isty Školenia              | Stroje                    | Pripomienky   | ^     |
|                                                                                           |          |                  |                  |                | Ná        | iklady od 1. 1. 20 | 11 - 💥                      |                            |                           |               |       |
| Pridať Opraviť<br>zákazku zákazku                                                         | Dopyty - | Aktivované V rei | alizácii Ukončen | ié Rezignované | Všetky Ná | iklady do 31, 8,20 | )11 TITITI Zrušiť<br>filter | Vyhodnotenia<br>zákaziek * | Náhľad Náł<br>zákazky zák | hľad<br>:azok |       |
| Editácia                                                                                  |          |                  | Zoznam           |                |           | Filter             |                             | TI                         | ač                        | G             |       |
|                                                                                           |          |                  |                  |                | Zéndes    |                    |                             | Dáhum                      |                           | Nodrod        | 746   |
| ID_OMEGA                                                                                  | Investor | Ext.čís.obj.     | Rozpr.%          | Poč.stav       | do        | Dát.dokonč.        | Dát.výroby                  | exp.                       | Čís.dop.                  | zák.          | nadra |
| 0                                                                                         |          |                  | 0                | 0.00 Sk        |           |                    |                             |                            | 2011/0002                 |               |       |
|                                                                                           |          |                  |                  |                |           |                    |                             |                            |                           |               |       |
|                                                                                           |          |                  |                  |                |           |                    |                             |                            |                           |               |       |

Všetky sekcie (objednávky, príjemky, faktúry...), ktoré aplikácia obsahuje sú zaradené do

| Zákazky | Príjemky | Výdajky | Partneri | Produkty | Objednávky | Faktúry | Reklamácie | Dodacie listy | Školenia | Stroje | Pripomienky |
|---------|----------|---------|----------|----------|------------|---------|------------|---------------|----------|--------|-------------|
|         |          |         |          |          |            |         |            |               |          |        |             |

svojich vlastných záložiek. Medzi kartami sa pohybujete pomocou horných tabulátorov:

Pod tabulátorom sa mení obsah a tlačidlá funkcií, podľa toho, kde sa nachádzate:

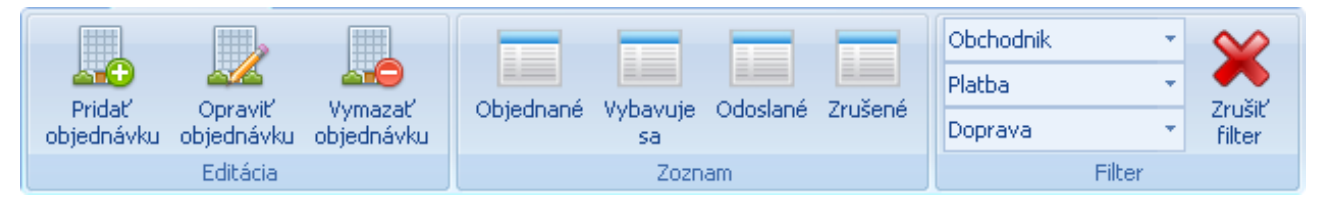

Ak sa nachádzate na záložke objednávky, tak horné funkcie zodpovedajú zobrazené práci s objednávkami. Pridať nový záznam v danej sekcii pridáte kliknutím na tlačidlo pridať. **Upraviť / Vymazať záznam** môžete tak, že ho kliknutím vyberiete v zozname a následne na tlačidlo **Opraviť / Vymazať**.

Filter obsahuje rôzne možnosti filtrovania: tlačidlami, otváracím zoznamom alebo textovými políčkami. Filter porušíte kliknutím na tlačidlo **zrušiť filter**  Fulltextové vyhľadávanie je umiestnené nad každým zoznamom, podľa príslušného stĺpca. Stačí zadať hľadané slovo alebo jeho časť a zoznam sa automaticky začne filtrovať. Aby ste dostali opäť dostali všetky záznamy zmažte texty z políčok alebo kliknite na tlačidlo zruš filter. V záložkách ako objednávky, reklamácie..., kde nie je tlačidlo zrušiť filter môžete fulltextové políčka vymazať kliknutím na stav (nové, riešené,...).

|      |                                              |                            | Nitra   |          |                     |
|------|----------------------------------------------|----------------------------|---------|----------|---------------------|
| Čís. | Partner                                      | Ulica                      | Mesto   | IČO      | Email               |
| 0    | Plastika a.s.                                | Novozámocká 222 P.O.Box 52 | Nitra 5 | 00152781 |                     |
| 0    | KB Building SK-Casta Slovakia s.r.o.         | Hollého 10                 | Nitra   | 36536016 | foldesiova@casta.sk |
| 0    | Ing, Ján Sliacky-VIMPSJán Sliacky-VIMPS Ing. | Ždiarska 16                | Nitra   | 17706017 |                     |
| 0    | Dimov Martin - DIMEXMartin - DIMEX Dimov     | Kamenná č. 27              | Nitra   | 40496643 |                     |

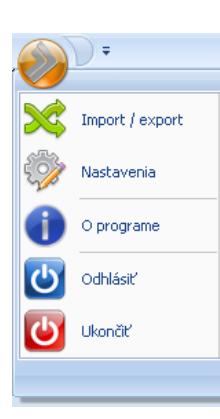

V ľavom hornom rohu je tlačidlo na vyvolanie ďalšej ponuky, kde sú tlačidlá ako odhlásiť, nastavenia, import ... atď:

V stavovej lište programu sa zobrazujú rôzne informácie ako meno prihláseného, aktuálna verzia programu (kliknutím zobrazíte okno so všetkými verziami, kliknutím na danú verziu zobrazíte jej detail - popis rozšírenia), počet záznamov na danej karte, informácie o firme a licencii:

Prihlásený: Jozef Majerov Verzia: 1.0.0.3 Počet záznamov : 141 Firma: IT Profi Servis s.r.o. (IČO: 1234567, DIČ: 12345677, DIČ: 12345677) Licencia: 227224243245

| Kód      | Názov                       | Skupina | Akcia               | Cena D1 | Cena D2 | Cena D3 | Cena akcia | Cena   | - |
|----------|-----------------------------|---------|---------------------|---------|---------|---------|------------|--------|---|
| MF000586 | Meatfly bunda jarná silence |         | <b>~</b>            | 77.65€  | 67.65€  | 100.00€ | 41.33€     | 82.65€ |   |
| MF000587 | Meatfly bunda jarná choc    |         | <b>~</b>            | 77.65€  | 67.65€  | 57.65€  | 41.33€     | 82.65€ |   |
| MF000588 | Meatfly bunda jarná choc    |         | <b>~</b>            | 77.65€  | 67.65€  | 57.65€  | 41.33€     | 82.65€ |   |
| MF000589 | Meatfly bunda jarná choc    |         | <b>~</b>            | 77.65€  | 67.65€  | 57.65€  | 41.33€     | 82.65€ |   |
| MF000590 | Meatfly prilba SNB military |         | <b>~</b>            | 44.90€  | 34.90€  | 24.90€  | 24.95€     | 49.90€ |   |
| MF000591 | Meatfly prilba SNB military |         | <b>~</b>            | 44.90€  | 34.90€  | 24.90€  | 24.95€     | 49.90€ |   |
| MF000592 | Meatfly prilba SNB military |         | <b>~</b>            | 44.90€  | 34.90€  | 24.90€  | 24.95€     | 49.90€ |   |
| MF000593 | Meatfly prilba SNB military |         | <ul><li>✓</li></ul> | 44.90€  | 34.90€  | 24.90€  | 24.95€     | 49.90€ |   |
| MF000594 | Meatfly prilba SNB old boy  |         | <b>~</b>            | 61.06€  | 51.06€  | 41.06€  | 33.03€     | 66.06€ |   |
| MF000595 | Meatfly prilba SNB old boy  |         | <b>~</b>            | 61.06€  | 51.06€  | 41.06€  | 33.03€     | 66.06€ |   |
| MF000596 | Meatfly prilba SNB old boy  |         | <b>~</b>            | 61.06€  | 51.06€  | 41.06€  | 33.03€     | 66.06€ |   |
| MF000597 | Meatfly prilba SNB old boy  |         | <b>~</b>            | 61.06€  | 51.06€  | 41.06€  | 33.03€     | 66.06€ |   |
| MF000598 | Meatfly prilba SNB old boy  |         | <b>~</b>            | 61.06€  | 51.06€  | 41.06€  | 33.03€     | 66.06€ |   |

Na každej karte vypĺňa prevažnú časť okna tabuľka s položkami danej sekcie:

V každej tabuľke môžete meniť poradie stĺpcov alebo ich šírku a to tak, kliknete ľavým tlačidlom na názov stĺpcu a pretiahnete ho na Vami zvolené miesto. Všetkým záznamom môžete jednoducho meniť poradie a to tak, že kliknete na názov príslušného stĺpca, ďalším kliknutím na ten istý stĺpec zmeníte smer zoradenia (vzostupne / zostupne).

## Pridávanie / Opravovanie / Mazanie záznamov - všeobecne

V celkom programe sa používa stále rovnaký postup pri pridávaní, opravovaní alebo mazaní záznamov, preto je zbytočné tento popis vkladať do každej sekcie. Ukážeme si postup pre pridávanie platby:

|          | Možnosti pl | atby                |
|----------|-------------|---------------------|
| Názov    | Poradie:    | 3                   |
| Hotovost | Názov:      | Elektronicky        |
| Dobierka | Popis:      | Elektronická úhrada |
|          |             |                     |
|          |             |                     |
|          | 🗸 Pridaj    | Zruš 🛛 🖓 Vymaž      |

### Pridať

V každom formulári sú špecifické vstupné polia, niekde sú to textové polia (pomocou klávesnice vložíme do políčka danú hodnotu) a niekde zase rozbaľovacie zoznamy (v rozbaľovacích zoznamoch vyberáme myšou). V tomto prípade sú to 3 textové polia: poradie, názov, popis. Vyplníme podľa potreby hodnoty a v prípade že ste nevyplnili niektorú z povinných obdržíte chybovú hlášku. Dávajte si pozor na číselné hodnoty, teda ak budete mať niekde vstup poradie zadávajte iba celé čísla (v prípade chyby obdržíte hlášku). Nový záznam potvrdíte kliknutím na tlačidlo pridaj.

### Upraviť

Záznamy môžete upravovať dvomi spôsobmi a to dvojklikom na daný záznam alebo na kliknutím v zozname (jedno ľavé kliknutie myšou) a kliknutím na tlačidlo opraviť. V tomto prípade záznam môžete opraviť dvojklikom a následne kliknutím na tlačidlo pridaj. Po zvolení záznamu sa Vám vyplnia textové polia podľa existujúcich údajov a ďalej môžete pokračovať ako pri pridávaní s tým že po potvrdení tlačidlom pridaj bude záznam nahradený novým.

### Zmazať

Záznamy môžete mazať dvomi spôsobmi a to dvojklikom na daný záznam, kde sa sprístupní tlačidlo zmazať. Alebo ak máte tlačidlo zmazať trvalo prístupné, tak na kliknutím v zozname (jedno ľavé kliknutie myšou) a následne na tlačidlo zmazať. V tomto prípade záznam môžete zmazať dvojklikom a následne kliknutím na tlačidlo zmazať.

Zákazky

Príjer

## Zákazky

V hlavnom okne programu kliknite na tlačidlo zákazky.

V hlavnej časti programu sa Vám zobrazí zoznam zákaziek a v hlavičke programu tlačidlá pre prácu so zákazkami.

### Zoznam zákaziek

Zoznam zákaziek môžete jednoducho filtrovať klikaním na možnosti vo filtri zákaziek, napríklad podľa typu: Dopyty, Aktivované, V realizácii ... atď., podľa dátumu a fulltextové vyhľadávanie podľa príslušného stĺpca. Klikaním na hlavičku stĺpca v zozname môžete meniť usporiadanie položiek. Nad zoznamom zákaziek nájdete tlačidlá na pridávanie a opravovanie:

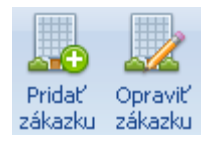

### Pridať zákazku

Okno pre pridanie zákaziek vyvoláte kliknutím na tlačidlo pridať zákazku.

| Zákazka                         |                                                          |                          |                            |                        |      |                              |                           |     |
|---------------------------------|----------------------------------------------------------|--------------------------|----------------------------|------------------------|------|------------------------------|---------------------------|-----|
| Dopyt č.<br>2011/0006           | Zákazka č                                                | Odberateľ                | Investor                   |                        |      |                              |                           | 4 • |
| Nadradená zák č.<br>Dát         |                                                          |                          |                            | Ulica:<br>Mesto / PSČ: |      |                              | i                         | Į.  |
| Pridania                        | 25.08.2011 *                                             | IČ DPH                   |                            |                        |      |                              |                           |     |
| Zadania do výr.<br>Expedície    |                                                          | Ostatná<br>zákazka       | Výrobná                    | Počiatočný<br>0        | stav | Stredisko<br>stredisko č.1 * | Vystavil<br>Jozef Majerov |     |
| Požiadavka Do                   | etaily/tech.postup F                                     | Prilohy                  |                            |                        |      |                              |                           | 4.Þ |
| Nazov :                         |                                                          |                          |                            |                        |      | Ext.čís.<br>Popis o          | obį.<br>bi.:              |     |
| Požiadavka na zá                | kazku :                                                  |                          |                            |                        |      |                              |                           |     |
|                                 |                                                          |                          |                            |                        |      |                              |                           |     |
| Poznámka ku zák                 | kazke :                                                  |                          |                            |                        |      |                              |                           |     |
|                                 |                                                          |                          |                            |                        |      |                              |                           |     |
| Zodpovedná oso<br>Majerov Jozef | <ul> <li>Zodpovedný ma</li> <li>Majerov Jozef</li> </ul> | ijster Zodpo<br>* Majero | vedný predák<br>ov Jozef 👘 |                        |      |                              | Ok Z                      | uš  |

V prvom rade vyberte odberateľa kliknutím na tlačidlo **vybrať** sa Vám zobrazí zoznam partnerov. V zozname partnerov 2x kliknite na zvoleného partnera. Automaticky sa vyplnia všetky údaje o odberateľovi v textových poliach.

| Odberateľ            | Investor  |              |                   | < ♦ |
|----------------------|-----------|--------------|-------------------|-----|
| Vybrať IT Profi, s.r |           |              |                   |     |
| IČO                  | 46272925  | Ulica:       | Hviezdoslavova 15 |     |
| DIČ                  | 202329760 | Mesto / PSČ: | LADCE 01863       |     |
| IČ DPH               |           |              |                   |     |

Ďalej môžete upraviť dátum **pridania** (prvotne sa nastaví automaticky), a vyplniť ostatné údaje podľa potreby:

- dátum zadania do výroby
- dátum expedície
- zvoliť či ide o výrobnú alebo ostatnú zákazku
- nastaviť počiatočný stav
- nastaviť stredisko

### Požiadavka

**Požiadavka** sa nachádzajú na prvej karte. Vyplňte všetky údaje podľa potreby:

| Požiadavka Detaily/tech.postup Prílohy | 4 )          |
|----------------------------------------|--------------|
| Názov :                                |              |
|                                        | Ext.čís.obj. |
|                                        | Popis obj. : |
| Požiadavka na zákazku :                |              |
|                                        |              |
| Poznámka ku zákazke :                  |              |
|                                        |              |
|                                        |              |

### **Detaily / technicky postup**

Ďalej vyplňte podľa potreby vyplňte detaily a technicky postup.

| Požiadavka   | Detaily/tech.postup | Prílohy 📢 |
|--------------|---------------------|-----------|
| Technologic  | ký postup:          |           |
|              |                     |           |
|              |                     |           |
| Detaily ku z | ákazke :            |           |
|              |                     |           |
|              |                     |           |
| Poznamka c   | :. 2 KU ZAKAZKE :   |           |
|              |                     |           |
|              |                     |           |

#### **Prílohy**

**Prílohu** pridáte vyplnením údajov o prílohe. Konkrétny súbor vyberiete kliknutím na tlačidlo **vybrať súbor** a následne kliknutím na **pridaj** prílohu uložíte.

| Požiadav  | /ka Detailj | //tech.pos | tup Prílohy |       | ()           |
|-----------|-------------|------------|-------------|-------|--------------|
| id_prilol | ha          | Druh       | Nadpis      | Popis |              |
| 37        |             | Faktúra    | Faktúra     |       |              |
|           |             |            |             |       |              |
| Nadpis:   |             |            |             |       |              |
| Popis:    |             |            |             |       | Druh prílohy |
|           |             |            |             |       | Cenová po 🔻  |
|           |             |            |             |       | Vybrať súbor |
|           |             |            |             |       | 🕒 Pridaj     |
|           |             |            |             |       | 🔀 Zruš       |
|           |             |            |             |       | 🔘 Vymaž      |

## Príjemky / Výdajky

V hlavnom okne programu kliknite na tlačidlo príjemky alebo výdajky.

V hlavnej časti programu sa Vám zobrazí zoznam **príjemiek / výdajok** a v hlavičke programu tlačidlá pre prácu a filter.

## Zoznam príjemiek / výdajok

|                      | <u>_</u> .                |                   | Sklad :       | HLAVNY SKLAD    | -   | Obdobie od : | 1.  | 1.2011  | Ŧ | ×                |                      |                      | Ко́ріе |                          |
|----------------------|---------------------------|-------------------|---------------|-----------------|-----|--------------|-----|---------|---|------------------|----------------------|----------------------|--------|--------------------------|
| Pridať<br>príjemku * | Opraviť Vy<br>príjemku pr | ymazať<br>ríjemku | Druh pohybu : | Všetky príjemky | • ( | Obdobie do : | 31. | 8, 2011 | • | Zrušiť<br>filter | Náhľad<br>príjemky * | Tlačiť<br>príjemku 1 | - 1    | Tlač zoznam<br>príjemiek |
|                      | Editácia                  |                   |               |                 | Fil | ter          |     |         |   |                  |                      | Tlač                 |        | Gi.                      |

V zozname sa zobrazujú kompletne všetky príjemky / výdajky. Zoznam môžete jednoducho filtrovať klikaním na možnosti vo filtri podľa: skladu, druhu pohybu, obdobia a fulltextového vyhľadávanie. Filter zrušíte kliknutím na tlačidlo zrušiť filter. Klikaním na hlavičku stĺpca v zozname môžete meniť usporiadanie položiek.

## Pridať príjemku / výdajku

Nad zoznamom nájdete tlačidlá na pridávanie, opravovanie a mazanie podľa danej sekcie:

| Pridať        | Opraviť           | Vymazať  | Sk<br>Dr |  |  |  |  |  |
|---------------|-------------------|----------|----------|--|--|--|--|--|
|               | prijemku<br>EMSKO | prijemku |          |  |  |  |  |  |
| - 102<br>VD Å | TENÉ NA SI        |          |          |  |  |  |  |  |
| VRA           | VRATENE NA SKLAD  |          |          |  |  |  |  |  |
| PRE           | BYTOK PO .        | INVETORE |          |  |  |  |  |  |
| INÝ           | PRÍJEM            |          |          |  |  |  |  |  |
| ZAH           | RANICIE           |          |          |  |  |  |  |  |
| INV           | ENTÚRA            |          |          |  |  |  |  |  |
| POÒ           | ÍIATOČNÝ S        | 5TAV     |          |  |  |  |  |  |
| PRE           | VOD Z INÝ         | SKLAD    |          |  |  |  |  |  |
|               |                   |          |          |  |  |  |  |  |

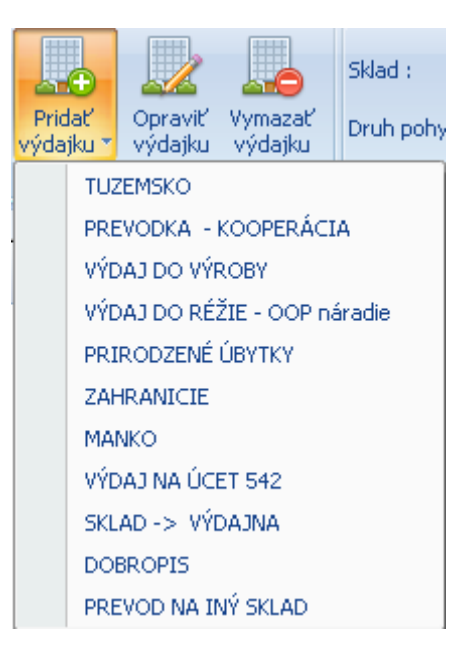

Okno pre pridanie vyvoláte kliknutím na pridať a následne na typ príjemky / výdajky (tuzemsko, ...).

V prvom rade musíte vybrať odberateľa (výdajky) / dodávateľa (príjemky). Kliknutím na tlačidlo **vybrať** v časti dodávateľ / odberateľ sa Vám zobrazí zoznam partnerov. V zozname partnerov 2x kliknite na zvoleného partnera. Automaticky sa vyplnia všetky údaje o dodávateľovi v textových poliach. <mark>Následne</mark> vyberte miesto dodania (prevádzku).

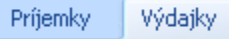

#### Titan 2.0 – dokumentácia

| 🖳 Pridanie novej      | príjemky        |         |            |           |        |             |                        |                  |
|-----------------------|-----------------|---------|------------|-----------|--------|-------------|------------------------|------------------|
| Číslo P0094/2011      | 94              | Тур ТО2 | ZEMSKO     | Aktu      | álny s | klad HLAV   | NY SKLAD               |                  |
| Vystavenie * dátum    | 25.08.2011 ×    |         |            |           | [      | Dodávateľ   |                        |                  |
| * čas                 | 9:44:59         |         | Vybrať     | IT Profi, | s.r.o. |             |                        |                  |
| Dodací list číslo – F | Faktúra číslo   | IČO     | 46272925   | Ulica:    |        | Hviezdoslav | ova 15                 |                  |
| Objednáuk z čísle – I | nt čído EA      | DIČ     | 2023297606 | Mesto /   | PSČ:   | LADCE       |                        | 01863            |
| Objednavka cisio i    | ne cisio rA     | IČ DPH  |            | Miesto c  | lod.:  | HLAVNY SK   | LAD Hviezdoslav        | ova 15 Ladce 🛛 🔻 |
| Vystavil              |                 |         |            |           |        |             |                        |                  |
| Jozef Majerov         |                 |         |            |           |        |             |                        |                  |
| Položky Poznámk       | .a Ostatné      |         |            |           | 011    |             | <u></u>                |                  |
| P.č. Kód              | Názov           |         | Jedn       | Príjem    | bez    | DPH         | bez DPH                |                  |
| 1 006 - 0344          | Flex rúra D 122 |         | m          | 1.00      |        | 15.0000     | 15.000                 |                  |
|                       |                 |         |            |           |        |             |                        |                  |
|                       |                 |         |            |           |        |             |                        |                  |
|                       |                 |         |            |           |        |             |                        |                  |
|                       |                 |         |            |           |        |             |                        |                  |
|                       |                 |         |            |           |        |             |                        |                  |
|                       |                 |         |            |           |        |             |                        |                  |
|                       |                 |         |            |           |        |             |                        |                  |
|                       |                 |         |            |           |        |             | K                      |                  |
|                       |                 |         |            | 0         | alkom  |             | Kus<br>kladových cenár | y 15.00          |
|                       |                 |         |            | U.        | CINUTT | VI          | predainých cenár       | h 0              |
|                       |                 |         |            |           |        |             | po zľav                | e n              |
|                       |                 |         |            | Prepočít  | aj +%  | Prepočítaj  | % Zisk (-100           | د) -15.00        |
| Pridaj mimo sklad     | Pridaj C        | )prav   | Vymaž      | Ok        |        | Zruš        | Celkom s DP            | н 0.0            |

Ďalej môžete upraviť dátum a čas vystavenia (prvotne sa nastaví automaticky), a vyplniť ostatné údaje podľa potreby:

- číslo dodacieho listu
- číslo faktúry
- číslo objednávky
- interné číslo faktúry
- vystavil

### Položky

Položky sa nachádzajú na prvej karte v ktorej sa Vám zobrazujú pridané produkty:

| Skiad cena Skiad                                  |
|---------------------------------------------------|
| P.č. Kód Názov Jedn Príjem bez DPH bez DPH        |
| 1 006 - 0344 Flex rúra D 122 m 1.00 15.0000 15.00 |

#### Pridať položku

Produkt do príjemky / výdajky pridáte tak, že kliknete na tlačidlo pridaj v ľavej dolnej časti formulára a zobrazí sa Vám zoznam tovaru. 2x kliknite na vybraný tovar. Údaje o produkte sa prenesú do ďalšieho okna

| v ktorom môžete nastaviť počet a cenu za MJ bez DPH: | Cena za MJ bez DPH | 20 |
|------------------------------------------------------|--------------------|----|
| · · · · · · · · · · · · · · · · · · ·                |                    |    |

### Titan 2.0 – dokumentácia

| 🖁 Príjemka položka |                 | _ = 3                      |
|--------------------|-----------------|----------------------------|
| Kód 02-015 Ná      | ázov Obuv prac. | terk.030942 členk.02 hnedá |
| MJ ks DF           | РН 1            | Priem. sklad. cena 124.50  |
| Množstvo na sklade | 78              | Celkom s DPH               |
| Príjem             | 5               | Celkom bez DPH             |
| Zostatok           | 83              | Cena za MJ s DPH           |
|                    |                 | Cena za MJ bez DPH 124.50  |
|                    |                 | Celkom bez DPH 622.50      |
| Ok                 | Zruš            | Celkom s DPH 628.7250      |

Pre zjednodušenie počítania slúžia textové polia do ktorých môžete zadať **cenu celkom s DPH**, **celkom bez DPH** alebo **cenu za MJ s DPH** a systém automaticky dopočíta **cenu za MJ bez DPH**.

| Celkom s DPH     |  |
|------------------|--|
| Celkom bez DPH   |  |
| Cena za MJ s DPH |  |

Pridanie položky potvrdíte kliknutím na tlačidlo ok alebo zrušíte na tlačidlo zruš.

### Upraviť položku

Produkt ktorý už príjemka / výdajka obsahuje upravíte dvojklikom alebo kliknutím naň a následným kliknutím na tlačidlo opraviť.

### Odstrániť položku

Produkt môžete tiež jednoducho **vymazať**, a to tak, že ho v zozname označíte jedným kliknutím a následne kliknete na tlačidlo **vymazať**.

#### Poznámka

V strednej časti nájdete záložku, ktorá slúži pre pridanie poznámky.

#### Ostatné

V záložke ostatné nájdete manažovanie oprávnených osôb.

#### Pridať osobu

Kliknutím na tlačidlo **pridať** v dolnej časti sa Vám zobrazí zoznam partnerov. V zozname partnerov 2x kliknite na zvoleného partnera.

#### Odstrániť osobu

Osobu môžete tiež jednoducho **vymazať**, a to tak, že ju v zozname označíte jedným kliknutím a následne kliknete na tlačidlo **odstrániť**.

V dolnej časti okna sa zobrazuje sumár.

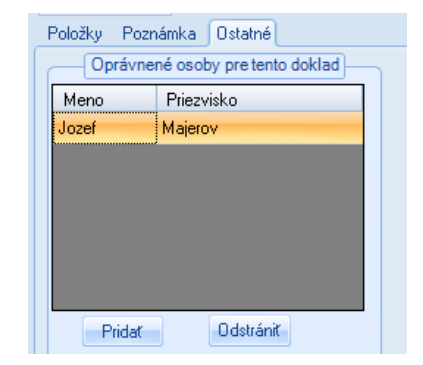

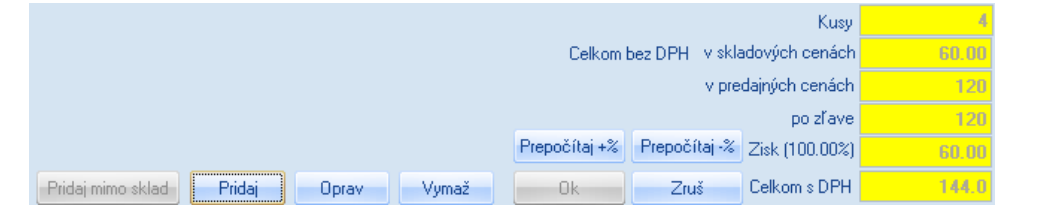

Príjemku / Výdajku uložíte kliknutím na tlačilo ok v dolnej časti formulára alebo zrušíte kliknutím na zruš.

Partneri

Reklam

## Partneri

V hlavnom okne programu kliknite na tlačidlo **partneri** 

V hlavnej časti programu sa Vám zobrazí zoznam partnerov a v hlavičke programu tlačidlá pre prácu s partnermi.

### **Zoznam partnerov**

Zoznam partnerov môžete jednoducho filtrovať klikaním na možnosti vo filtri partnerov, napríklad podľa typu: Odberateľ, Dodávateľ, Výrobca ... atď. Klikaním na hlavičku stĺpca v zozname môžete meniť usporiadanie položiek. Nad zoznamom partnerov nájdete tlačidlá na pridávanie, opravovanie a mazanie partnerov:

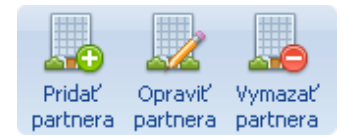

### Pridať partnera

Okno pre pridanie partnera vyvoláte kliknutím na tlačidlo **pridať partnera**.

| Partner                                |                              |                         |                                                                                  |                                        |                    | x               |
|----------------------------------------|------------------------------|-------------------------|----------------------------------------------------------------------------------|----------------------------------------|--------------------|-----------------|
| Číslo: 0                               | 🔘 Osoba                      |                         | <ul> <li>Firm</li> <li>Dod</li> <li>Odl</li> <li>Cenor</li> <li>Robat</li> </ul> | na<br>dávateľ<br>berateľ<br>vá hladina | Výrobca<br>Investo |                 |
| Osobné / firem                         | né údaje Kontaktné údaje Pre | evádzky /               | Bankov                                                                           | (∞), U<br>∕é účty                      | Splatno            | st:   14  <br>↓ |
| Názov:<br>Titul / Meno:<br>Priezvisko: |                              | IČO:<br>DIČ:<br>IČ DPH: |                                                                                  |                                        |                    |                 |
| Mesto / PSČ:<br>Štát:                  | Zruš                         |                         |                                                                                  |                                        |                    |                 |

V prvom rade zvoľte typ pridávaného partnera podľa:

- Osoba
  - Zamestnanec
  - Titan užívateľ (užívateľ systému môže sa prihlásiť do programu)
- Firma
  - Dodávateľ (firma je dodávateľom)
  - Odberateľ (firma je odberateľom)
  - Výrobca (firma je výrobcom)

Investor (firma je investorom) 0

Podľa toho či ste označili osoba / firma sa Vám sprístupnia kolónky: titul, meno, priezvisko / názov (názov firmy), ičo, dič, ičdph.

### **Firma**

Dôležité je aby ste partnerovi nastavili jeho cenovú hladinu. Prvotná cenová hodnota je 0, ďalej si môžete vybrať z ďalších 3 hladín. Podľa toho ktorú cenovú hladinu partnerovi nastavíme, podľa toho sa mu budú zobrazovať ceny a účtovať produktov. Každý produkt obsahuje 4 hladiny ceny:

- cena eu = cenová hladina 0 (bežná cena) •
- cena d1 = cenová hladina 1 (zvýhodnená cena hladiny 1) •
- cena d2 = cenová hladina 2 (zvýhodnená cena hladiny 2) •
- cena d3 = cenová hladina 3 (zvýhodnená cena hladiny 3) ٠

Cenové hladiny môžete využívať napríklad ako partnerský program dílerom.

V prípade, že nevyužívate cenové hladiny a potrebujete dať napríklad svojim dílerom, prípadne stálym zákazníkom lepšie ceny. Môžete využiť automatický prepočet pomocou rabatu. Rabat sa zadáva v percentách a podľa zadanej hodnoty prepočítava cenu eu.

### **Osoba**

Dôležité je aby ste zamestnancovi nastavili jeho mzdu, prípadne partiu a majstra.

| Dátum prijatia: [ | ), ukončenia : | Mzda |   |           |               |  |
|-------------------|----------------|------|---|-----------|---------------|--|
| 07.01.2011 💌      | <b>*</b>       | 0.00 | ſ | Partia :  | 1 partia      |  |
| Prevádzka :       |                |      |   | Majster : | Majerov Jozef |  |

### Osobné / firemné údaje

Osobné / firemné údaje sa nachádzajú na prvej karte. Vyplňte všetky údaje podľa potreby:

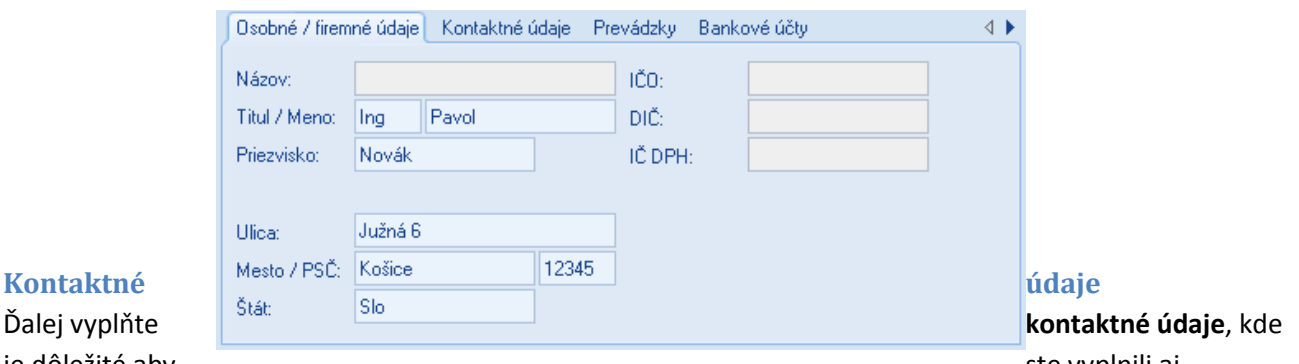

Ďalej vyplňte

ste vyplnili aj

je dôležité aby

emailový kontakt, pretože inak partner nebude môcť dostávať informačné emaily.

#### Titan 2.0 – dokumentácia

| Telefón 1:       036/7654321       Skype:       martinskype         Telefón 2:       036/7654322       ICQ:       123 123 123         Mobil 1:       0900 123 123       Messenger:       matin123         Mobil 2:       0900 456 456       Poznámka:       Obchodný partner vytvorený cez pobočku v nitre. (Kontaktoval nás cez F.Michala). | Osobné / firem | né údaje 🛛 Kontaktné ( | údaje Prevádzky Banko | ové účty 🔹 🔸                                 |
|----------------------------------------------------------------------------------------------------|----------------|------------------------|-----------------------|----------------------------------------------|
| Telefón 2:         036/7654322         ICQ:         123 123 123           Mobil 1:         0900 123 123         Messenger:         matin123           Mobil 2:         0900 456 456         Poznámka:         Obchodný partner vytvorený cez pobočku v nitre. (Kontaktoval nás cez F.Michala).                                               | Telefón 1:     | 036/7654321            | Skype:                | martinskype                                  |
| Mobil 1:     0900 123 123     Messenger:     matin123       Mobil 2:     0900 456 456     Poznámka:     Obchodný partner vytvorený cez pobočku v nitre.<br>(Kontaktoval nás cez F.Michala).                                                                                                    | Telefón 2:     | 036/7654322            | ICQ:                  | 123 123 123                                  |
| Mobil 2:     0900 456 456     Poznámka:     Obchodný partner vytvorený cez pobočku v nitre.<br>(Kontaktoval nás cez       Fax:     036/7654321     Kontaktoval nás cez       Empil:     martin@unichon.ek     F.Michala).                                                                                                    | Mobil 1:       | 0900 123 123           | Messenger:            | matin123                                     |
| Fax: 036/7654321 (Kontaktoval nás cez<br>Empil: martin@unichon.ek                                                                                                    | Mobil 2:       | 0900 456 456           | Poznámka:             | Obchodný partner vytvorený                   |
| Empile martin@uni.ebop.ek F.Michala).                                                                                                    | Fax:           | 036/7654321            |                       | сез ровоски v nitre.<br>(Kontaktoval nás cez |
| Email: marting-uni-shop.sk                                                                                                    | Email:         | martin@uni-shop.sk     |                       | F.Michala).                                  |
| Web: www.uni-shop.sk                                                                                                    | Web:           | www.uni-shop.sk        |                       |                                              |

### Prihlasovacie údaje

**Prihlasovacie údaje** budú partnerovi slúžiť na prihlásenie sa do svojho titanu (záložka sa zobrazí iba ak zaškrtnete v hornej časti partner > titan užívateľ). Prihlasovacie heslo môžete zadať ručne do polí heslo a heslo znovu, alebo stačí ak vyplníte prihlasovacie meno a kliknete na tlačidlo **vygenerovať nové heslo**. Nové heslo bude vygenerované a odoslané partnerovi na email. V pravej časti môžete označiť užívateľské role, ktoré zodpovedajú pre daného partnera.

| Osobné / f | iremné údaje | Kontaktné údaje | Tita | an už | ívateľ  | Prevádzky     | Bankové účty      |          |
|------------|--------------|-----------------|------|-------|---------|---------------|-------------------|----------|
|            | Prihlasovad  | cie údaje       |      |       |         | Užívateľs     | ké role           |          |
|            |              |                 |      |       | RoleC   | olumnName     | Rola              |          |
| Login:     | skladnik23   |                 |      |       | admini  | stratorskladu | Administrátor s   | =        |
| Heslá sú   | zhodné       |                 |      |       | asister | ntmajstrov    | Asistent majstrov |          |
| Heslo:     | •••••        |                 |      |       | asister | ntka          | Asistentka        |          |
| Heslo2:    | •••••        |                 |      |       | cenpo   | nukyRead      | Cenové ponuk      |          |
|            | Vygenero     | ovať nové heslo |      |       | cenpo   | nuky          | Cenové ponuk      |          |
|            |              |                 | ี่ไ  |       |         | •             | bel all all and a | <b>Y</b> |

#### Prevádzky

Každá firma môže mať svoje **prevádzky**. Prevádzku pridáte kliknutím na tlačidlo **pridaj**, ďalej vyplnením položiek v okne prevádzka: názov prevádzky, centrála (áno / nie), sklad (áno / nie), ulica, mesto / psč, poznámka a potvrďte tlačidlom **Ok** alebo zrušte kliknutím na tlačidlo **Zruš**. Pridávaná prevádzka sa Vám začne zobrazovať v zozname prevádzok. Prevádzky môžete **upraviť** dvojklikom na prevádzku, alebo označením a kliknutím na tlačidlo oprav. Prevádzku zmažete tak, že ju označíte myšou a kliknete na tlačidlo **zmaž**.

| Osobné / firemné údaje – Ko | ontaktné údaje | Titan užívateľ | Prevádzl | ky Bankové účty | - + + |
|-----------------------------|----------------|----------------|----------|-----------------|-------|
| Názov                       | Mesto          |                | Ulica    | 3               |       |
| Bratislava centrum          | Bratislava     |                | Seve     | erná 2          |       |
| Bratislava lúky             | Bratislava     |                | Nali     | ikach 1         |       |
|                             |                |                |          |                 |       |
|                             |                |                |          |                 |       |
|                             |                |                |          |                 |       |
|                             | ¥              |                |          |                 |       |
| 🕒 Pridaj 🥖 Oprav            | 😑 Vymaž        |                |          |                 |       |

### Bankové účty

**Bankové účty** pridáte kliknutím na tlačidlo **pridaj** na karte bankové účty, ďalej vyplnením položiek v okne bankový účet: názov, banka, poradie, číslo účtu, iban a potvrďte tlačidlom **Ok** alebo zrušte kliknutím na tlačidlo **Zruš**. Pridávaný bankový účet sa Vám začne zobrazovať v zozname bankových účtov. Bankové účty môžete **upraviť** dvojklikom na účet v zozname, alebo označením a kliknutím na tlačidlo oprav. Bankový účet zmažete tak, že ho označíte myšou v zozname a kliknete na tlačidlo **zmaž**.

| Osobne | é / firemné údaje – Kontaktné údaje – Prev | vádzky 🛛 Bankové účty 🔹 🔸 🕨 |
|--------|--------------------------------------------|-----------------------------|
| P.č.   | Názov                                      | Číslo účtu                  |
| 2      | Hlavný účet spoločnosti                    | 1234567                     |
| 2      | Pobočka levice                             | 12345678                    |
| 3      | Rezervný fond                              | 123456789                   |
|        |                                            |                             |
|        |                                            |                             |
|        |                                            |                             |
| 🕒 Prie | daj 🧪 Oprav 😑 Vymaž                        |                             |

## Zmazať partnera

V prípadoch že budete potrebovať partnera zmazať, tak ho označte v zozname kliknutím a následne kliknite na tlačidlo **vymazať partnera.** 

### Pracovný výkon zamestnanca

K pracovným výkonom zamestnanca sa dostanete tak že v zozname zamestnancov kliknete pravým tlačidlom a z kontextového menu vyberiete **pracovné výkony zamestnanca.** 

| Pracovné výkony zamestnanca |   |
|-----------------------------|---|
| Vytvoriť pripomienku        |   |
| Export >>                   | ► |
| Nastavenie stĺpcov          | ► |

V zobrazenom okne vidíte zoznam pracovných výkonov stroja.

| • | Zoznam p                         | racovných výkoi               | nov zamestna      | inca          |             |                      |                                        |                |                                                 |             |        |              | - x      |
|---|----------------------------------|-------------------------------|-------------------|---------------|-------------|----------------------|----------------------------------------|----------------|-------------------------------------------------|-------------|--------|--------------|----------|
| n | Zoznam Pl                        | lanovač                       |                   |               |             |                      |                                        |                |                                                 |             |        |              | ∢ ◄      |
|   | ID zam :<br>Zamestna<br>Hod.mzda | 0<br>Inec: Majerov<br>I: 0.00 | ,- EUR            | ł             |             | Zá<br>25<br>50<br>Ho | kl.hod : 54<br>%<br>% :<br>d.celk.: 54 |                | Mzda :<br>Norma :<br>Podnorma :<br>Náhr.voľno : | 160<br>-106 | ħ      | /lesiac<br>5 | •        |
|   | Dátum                            | Popis                         |                   |               | Stroj       |                      | Výkon                                  | Nočná          | Príplatok                                       | Úkol        | Od     | Do           |          |
|   | 01.05.2011                       | 2011/0013 Termomo             | nt Dolná Krupá s  | s.r.o. Realiz | auto        |                      | 6.00                                   | 0.00           | 0                                               | 0.00        | 9:45   | 9:50         |          |
|   | 02.05.2011                       | 2011/0009 instistu v          | zdelavania SKOl   | LENIA EXC.    | auto        |                      | 8.00                                   | 0.00           | 0                                               | 0.00        | 9:15   | 10:15        |          |
|   | 03.05.2011                       | 2011/0014 IT PROFI            | Servis s.r.o. Adr | ninistratívn. | gfvbvgfbb   | fg                   | 2.00                                   | 0.00           | 0                                               | 0.00        | 0:00   | 10:00        |          |
|   | 03.05.2011                       | 2011/0009 instistu v          | zdelavania SKOl   | LENIA EXC.    | gfvbvgfbb   | fg                   | 8.00                                   | 0.00           | 0                                               | 0.00        | 0:00   | 10:00        |          |
|   | 04.05.2011                       | 2011/0009 instistu v          | zdelavania SKOl   | LENIA EXC.    |             |                      | 3.00                                   | 0.00           | 0                                               | 0.00        | 14:00  | 17:00        |          |
|   | 04.05.2011                       | 2011/0014 IT PROFI            | Servis s.r.o. Adr | ninistratívn. | gfvbvgfbb   | fg                   | 2.00                                   | 0.00           | 0                                               | 0.00        | 14:00  | 16:00        |          |
|   | 04.05.2011                       | 2011/0014 IT PROFI            | Servis s.r.o. Adr | ninistratívn. | rrrrrr      |                      | 1.00                                   | 0.00           | 0                                               | 0.00        | 1:00   | 2:00         |          |
|   | 04.05.2011                       | 2011 <i>/</i> 0009 instistu v | zdelavania SKOl   | LENIA EXC.    | gfvbvgfbb   | fg                   | 8.00                                   | 0.00           | 0                                               | 0.00        | 16:31  | 20:31        |          |
|   | 04.05.0044                       |                               |                   |               |             |                      | 0.00                                   | <u></u>        |                                                 | 0.00        | 45.00  | 00.00        | <b>_</b> |
| ſ |                                  |                               | 2                 | 011/0014 IT   | PROFI Servi | s s.r.o. Ad          | Iministratívne                         | e práce firma  |                                                 |             |        |              |          |
|   | Zákazka                          | v                             | Úkol min.         | 0.00          | Čas v práci | 10                   | <b>Od:</b> 0:00                        | <b>Do:</b> 10: | 00 🗘                                            |             |        |              |          |
|   | Dát.výkonu                       | 03.05.2011 🔹                  | Nočná             | 0.00          | Stroj       | gfvbvgfb             | bfg                                    |                | 0                                               | Plan 💿 V    | ýkon 🕒 | Oprav        |          |
|   | Odmena                           | 0.0000                        | Príplatok         | 0 *           | Poznámka    | 15-17on              | drejmiska, kal                         | is,TMCOPUT     | ERS,AUTODIE                                     | LYR,TECD    | 1      | Zruš         |          |
|   | Stroj                            | V                             |                   |               |             |                      |                                        |                |                                                 |             | 6      | Vymaž        |          |

### Pridať záznam

Podľa potreby vyplňte údaje a kliknutím na tlačidlo **pridaj** pridáte nový záznam, alebo zrušíte zmeny kliknutím na **Zruš.** 

### Upraviť záznam

Každý záznam môžete priebežne upravovať, a to tak, že naň kliknete v zozname. Systém sa automaticky prepne do režimu opráv. Po vykonaní zmien kliknutí na tlačilo **Oprav** potvrdíte zmeny alebo zrušíte zmeny kliknutím na **Zruš**.

### Odstrániť záznam

V prípadoch, že budete potrebovať záznam zmazať, tak ho označte v zozname kliknutím naň a následne kliknite na tlačidlo **vymaž.** 

### Plánovaný výkon zamestnanca

K plánovaniu výkonov zamestnanca sa dostanete tak že v zozname strojov kliknete pravým tlačidlom a z kontextového menu vyberiete **pracovné výkony zamestnanca** a následne v zobrazenom okne prepnete na **plán** • Plan • Výkon.

### Pridať záznam

Podľa potreby vyplňte údaje a kliknutím na tlačidlo **pridaj** pridáte nový záznam, alebo zrušíte zmeny kliknutím na **zruš.** 

### Upraviť záznam

Každý záznam môžete priebežne upravovať, a to tak, že naň kliknete v zozname. Systém sa automaticky prepne do režimu opráv. Po vykonaní zmien kliknutí na tlačilo **oprav** potvrdíte zmeny alebo zrušíte zmeny kliknutím na **zruš**.

### Odstrániť záznam

V prípadoch, že budete potrebovať záznam zmazať, tak ho označte v zozname kliknutím naň a následne kliknite na tlačidlo **vymaž.** 

### Zobrazenie plánovača

Zobrazenie zoznamu je možné zmeniť za zobrazenie plánovača ak v hornej časti vyberiete plánovač.

| Zo     | znam p  | racovný  | ch výkor | nov zames   | tnanca        |              |           |                  |             |          |            |           | -        | • • • |
|--------|---------|----------|----------|-------------|---------------|--------------|-----------|------------------|-------------|----------|------------|-----------|----------|-------|
| Zo     | znam Pl | anovač   |          |             |               |              |           |                  |             |          |            |           |          | < ▶   |
|        |         | Časová   | os 🔻     |             |               |              |           |                  |             |          |            |           |          |       |
|        | 12. jú  |          |          | 13. júna 20 | 011 - 20. jún | a 2011       |           |                  |             | 20. júna | 2011 - 27. | júna 2011 |          | *     |
|        | 12 ne   | 13 po    | 14 ut    | 15 st       | 16 št         | 17 pi 18 so  | 19 ne     | 20 po            | 21 ut       | 22 st    | 23 št      | 24 pi     | 25 so    | 26    |
|        |         |          |          |             |               | SR           | •         |                  |             |          |            |           |          |       |
|        |         |          |          |             |               | <u>*</u> 2   |           |                  |             |          |            |           |          | -     |
| S      |         |          |          |             |               | N 2 🔇        |           |                  |             |          |            |           |          | Ŧ     |
| ſajer  |         |          |          |             |               |              |           |                  |             |          |            |           |          | ÷     |
| ozef I |         |          |          |             |               |              |           |                  |             |          |            |           |          | -     |
| ň      |         |          |          |             |               |              |           |                  |             |          |            |           |          | Ŧ     |
|        |         |          |          |             |               |              |           |                  |             |          |            |           |          | * +   |
|        |         |          |          |             |               |              |           |                  |             |          |            |           |          | -     |
| 4      |         |          |          |             |               |              |           |                  |             |          |            |           |          | +     |
|        |         |          |          | 2           | 011/0013 Ter  | momont Dolná | Krupás.r. | o. Realizácia    | a aplikácie | TITAN    |            |           |          |       |
| Zá     | kazka   |          | Ŧ        | Úkol min.   | 0.00          | Čas v práci  | 1         | <b>Od:</b> 10:49 | ‡ Do:       | 11:49 🗘  |            |           |          |       |
| Dát    | .výkonu | 18.06.2  | 2011 🔹   | Nočná       | 0.00          | Stroj        | lalalala  |                  |             |          | 🔘 Plan     | 💿 Výk     | on 🔁 Opr | rav   |
| Odi    | mena    |          | 0.0000   | Príplatok   | 0             | , Poznámka   |           |                  |             |          |            |           | 🥖 Zri    | uš    |
| Str    | oj      | <b>V</b> |          |             |               |              |           |                  |             |          |            |           | C ∨ yn   | naž   |
|        |         |          |          |             |               |              |           |                  |             | _        |            |           |          |       |

Zelenou farbou sú označené plánované výkony ktorých dátum ukončenia je väčší ako aktuálny dátum, červenou sú vyznačené plánované výkony ktorých dátum ukončenia je menší ako aktuálny dátum a sivé sú výkony zamestnanca.

Výkon zamestnanca je možne vytvoriť priamo z plánovaného výkonu tak že naň kliknete pravým tlačidlom a následne kliknete na **vytvoriť výkon**. Údaje z plánu sa vám automaticky prednastavia do výkonu. Podľa potreby doplňte údaje a kliknutím na tlačidlo Pridaj pridáte nový výkon, alebo zrušíte zmeny kliknutím na Zruš.

| Zo:    | znam pr | acovnýc   | h výkon | ov zames           | tnanca      |          |            |                               |             |              |         |         |         | _                  | = 3 |
|--------|---------|-----------|---------|--------------------|-------------|----------|------------|-------------------------------|-------------|--------------|---------|---------|---------|--------------------|-----|
| Zoz    | nam Pla | anovač    |         |                    |             |          |            |                               |             |              |         |         |         |                    | ▲ Þ |
|        |         | Časová os | s 🔻     |                    |             |          |            |                               |             |              |         |         |         |                    |     |
|        | 12. jú  |           |         | 13. júna 2         | 011 - 20. j | úna 2011 | L          | 20. júna 2011 - 27. júna 2011 |             |              |         |         |         |                    |     |
|        | 12 ne   | 13 po     | 14 ut   | 15 st              | 16 št       | 17 pi    | 18 so      | 19 ne                         | 20 po       | 21 ut        | 22 st   | 23 št   | 24 pi   | 25 so              | 26  |
|        |         | -         |         |                    |             |          |            |                               |             |              |         |         |         |                    |     |
|        |         |           |         |                    |             |          | € 2 €      |                               |             |              |         |         |         |                    |     |
| >      |         |           |         |                    |             |          | N P M      |                               |             |              |         |         |         |                    | Ŧ   |
| lajero |         |           |         |                    |             |          |            | /ytvoriť vý                   | kon         |              |         |         |         |                    | *   |
| izef M |         |           |         |                    |             |          |            |                               |             |              |         |         |         |                    | ÷   |
| Ä      |         |           |         |                    |             |          |            |                               |             |              |         |         |         |                    | Ŧ   |
|        |         |           |         |                    |             |          |            |                               |             |              |         |         |         |                    | +   |
|        |         |           |         |                    |             | -        |            |                               |             |              |         |         |         |                    | -   |
| •      |         |           |         |                    | 2011/00     | 14 IT PR | OFI Servis | s.r.o. Adm                    | inistratívn | e práce firm | 1a      |         |         |                    | -   |
| 741    | and a   |           |         | (In a local sector | 0.00        | Ča       | o v práci  | 1.00                          | 04-18.06    | 2011         | 10:54 * | Ber 181 | 16 2011 | × 11.54            | *   |
| Zał    | аzка    |           | Y       | Ukol min.          | 0.00        | Ca       | s v praci  | 1.00                          | 00:10:00    | .2011        | 10.34 - | 00: 10. | 50.2011 | . 11.34            | •   |
| Dát.   | výkonu  | 18.06.20  | J11 ×   | Nocha              | 0.00        | Str      | oj         | lalalala                      |             |              |         | Plan    | n 🔘 Výk | on 🕒 Opi           | av  |
| Odr    | nena    |           | 0.0000  | Príplatok          | 0           | + Po     | znamka     |                               |             |              |         |         |         | 🥖 Zr               | š   |
| Stre   | j (     | V         |         |                    |             |          |            |                               |             |              |         |         |         | <mark>⊖</mark> ∨yr | naž |

## Produkty (skladové karty)

V hlavnom okne programu kliknite na tlačidlo produkty.

V hlavnej časti programu sa Vám zobrazí zoznam produktov a v hlavičke programu tlačidlá pre prácu s produktmi.

### **Zoznam produktov**

Nad zoznamom produktov nájdete tlačidlá na pridávanie, opravovanie a mazanie produktov:

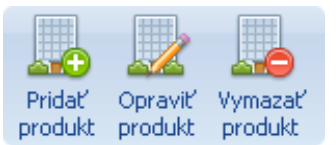

Zoznam produktov môžete jednoducho filtrovať klikaním na možnosti vo filtri produktov, napr. podľa a fulltextového vyhľadávania alebo cenovej hladiny. Klikaním na hlavičku stĺpca v zozname môžete meniť usporiadanie položiek.

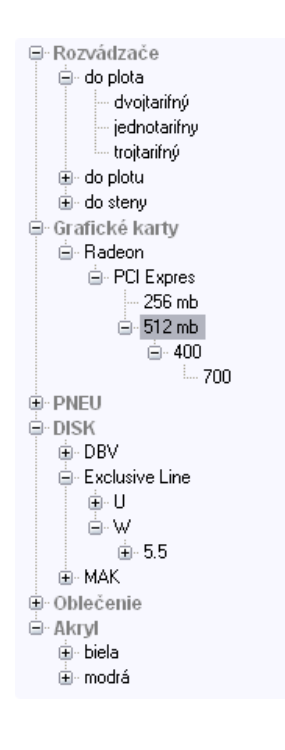

V ľavej časti programu sa Vám zobrazil strom dynamických atribútov. Klikaním na položky v strome sa budú filtrovať položky v zozname produktov. V prípade, že chcete zobraziť všetky produkty, kliknite na tlačidlo **zrušiť filter**.

Viac o dynamických atribútoch nájdete v časti: **produkty > pridať produkt** > **dynamické atribúty**.

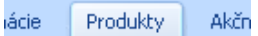

## Pridať produkt

### Hlavné údaje

Okno pre pridanie produktu vyvoláte kliknutím na tlačidlo **pridať produkt**.

| odukt                  |                   |   |          |            |     |           |        |        |            |   |
|------------------------|-------------------|---|----------|------------|-----|-----------|--------|--------|------------|---|
| Hlavné údaje Prílohy V | /lastné atribúty  |   |          |            |     |           |        |        |            | 4 |
| Kód produktu:          | Dostupnosť        |   | Cena EU  | 🔳 Akcia    | Cer | na D1:    | Cena   | D2     | Cena D3    |   |
|                        |                   | - | 0        | 0          | 0   |           | 0      |        | 0          |   |
| JKPOV                  | Preferovaný sklad |   | Min      | Max        | Ka  | atalog    | Prie   | emer   | Posl.nák.  |   |
|                        | HLAVNY SKLAD      | * | 0        | 0          | 0   |           | 0      |        | 0          |   |
| Názov                  |                   |   | Výrobca  |            | C   | DPH:      |        | DPH    | 0% -       |   |
|                        |                   |   |          |            |     | Mern      | á j.:  | ks     |            |   |
|                        |                   |   | Dodávate | r          | Đ   | Záruł     | ka:    |        | 24         |   |
| Stručný popis          |                   | _ |          |            |     | Analu     | tika   |        |            |   |
|                        |                   |   | Farba    |            | Đ   | و<br>T () | ovar   | 09     | ilužba     |   |
|                        |                   |   | BIELA    |            | -   |           |        |        | *          |   |
| Úplnú popis            |                   |   | Hmothosť | ks:        | 0   | Poč.      | ks v E | alení: | 0          |   |
|                        |                   |   | Hmotnosť | bal:       | 0   | Poč.      | bal, v | pack:  | 0          |   |
|                        |                   |   | Hmotnosť | pack:      | 0   | Poč.      | ks v p | back:  | 0          |   |
|                        |                   |   | Hmothosť | pal:       | 0   | Poč.      | pack   | na pa  | : <b>O</b> |   |
|                        |                   |   | Dodávat  | eľské ceny | л В | ozpočl    | társke | ceny   | Po 4 I     |   |
|                        |                   |   | Firma    | Kó         | id  |           |        | Ce     | na         |   |
| Web stránka            |                   |   |          |            |     |           |        |        |            |   |
|                        |                   |   |          |            |     |           |        |        |            |   |
|                        |                   |   |          |            |     |           |        |        |            |   |
|                        |                   |   |          |            |     |           |        |        |            |   |
|                        |                   |   |          |            |     |           |        |        |            |   |
|                        |                   |   |          |            |     |           |        |        |            |   |
|                        |                   |   |          |            |     |           |        |        |            |   |
|                        |                   |   |          |            |     |           |        |        |            |   |
|                        |                   |   |          |            |     |           |        |        |            |   |

Podľa potreby vyplňte údaje o produkte:

- Kód produktu (hlavná položka produktu, unikátna hodnota v systéme)
- JKPOV
- Dostupnosť (dostupnosť podľa možnosti expedovania)
- Preferovaný sklad
- Názov
- Stručný popis (zobrazuje sa napr. na webe v liste produktov)
- Úplný popis (zobrazuje sa v detaile produktu)
- Web stránka
- Cena EU (hlavná cena produktu, zadávajte s DPH)
- Akcia (manuálne zapnutie/vypnutie akcie, do pola pod zaškrtávacom zadajte akciovú cenu)
- Cena D1 (cenová hladina D1 poslúži napríklad pre dílerské účely)
- Cena D2 (cenová hladina D1 poslúži napríklad pre dílerské účely)
- Cena D3 (cenová hladina D1 poslúži napríklad pre dílerské účely)
- Katalóg
- Priemer

- Posl. nákres
- Výrobca
- Dodávateľ
- Analytika
- DPH (sadzba DPH z cena EU)
- Merná jednotka
- Záruka (zadávajte iba celé čísla, napríklad 24)
- Hmotnosť kus
- Hmotnosť balík
- Hmotnosť balenie
- Hmotnosť paleta
- Počet kusov v balení
- Počet balení v balíku
- Počet kusov v balíku
- Počet balíkov na palete
- Budova (umiestnenie na sklade budova)
- Miestnosť (umiestnenie na sklade budova)
- Umiestnenie (umiestnenie na sklade budova)

Cenové hladiny D1, D2, D3 sú pre partnerov, ktorý pod ne spadajú.

Pri dodávateľovi a výrobcovi sú tlačidlá "+", ktoré slúžia na pridanie nového / vybranie partnera zo zoznamu.

### Prílohy

Ku každému produktu môžete pridať ľubovoľný počet príloh. **Príloha** môže byť fotka produktu alebo iný súbor (napríklad dokumentácia). Ak chcete pridať prílohu vyplňte jej názov, popis a vyberte súbor z počítača kliknutím na tlačidlo: **Vybrať súbor**. Prílohu uložte kliknutím na tlačidlo **pridaj** alebo zrušte tlačidlom **zruš**. Prílohu môžete **upraviť** dvojklikom na ňu v zozname príloh. Ak chcete prílohu zmazať vyberte ju dvojklikom a následne kliknite na tlačidlo **zmazať**.

| Nadpis: | Druh prílohy |
|---------|--------------|
| Popis:  | · · · · ·    |
|         | Vybrať súbor |
|         | 🕒 Pridaj     |
|         | 😑 Vymaž      |
|         | 💥 Zruš       |

### Vlastné atribúty

Ak Vám nestačia predvolené atribúty produktov tak si ich môžete jednoducho vytvoriť. Každý produkt môže spadať pod jednu skupinu atribútov. Jedna skupina atribútov môže obsahovať až 20 voliteľných atribútov. **Vlastné atribúty** pridáte kliknutím na tlačidlo **nastavenia** na karte vlastné atribúty. Ak už atribúty máte pridané tak ich len vyberte v otváracom zozname a okno sa automaticky prispôsobí vybranej skupine atribútov. Vyplňte atribúty a produkt uložte kliknutím na tlačidlo **Ok** alebo zrušte tlačidlom **Zruš**.

| Skupina atribútov: | Oblečenie | * 🖉 Nastavenia |  |
|--------------------|-----------|----------------|--|
| skupina:           | prilba    |                |  |
| typ:               | military  |                |  |
| pohlavie:          | uni       |                |  |
| model:             | PRIMIL    |                |  |
| velkost            | S         |                |  |
| obdobie:           | zima      |                |  |
| farba:             | zelená    |                |  |

Ak chcete pridať novú skupinu atribútov kliknite na nastavenia a pod tabuľkou na tlačidlo **pridať**. Ďalej musíte vyplniť jej názov a podľa toho koľko chcete atribútov vyplňte ďalšie názvy atribút 1 až 20.

| Názov skupiny  | Atribút 1   |                                                                               | Atribút 2    | Atribút 3 | Atribút 4  | Atribút 5 | Atri  | bút 6 | Atribút 7 |
|----------------|-------------|-------------------------------------------------------------------------------|--------------|-----------|------------|-----------|-------|-------|-----------|
| Rozvádzače     | umiestne    | enie                                                                          | láza         | tarřa     | farba      |           |       |       |           |
| Grafické karty | (m          |                                                                               |              |           | 23         | <u></u>   | -     | a -   |           |
| Klávesnice     | Pridat 70   | prave                                                                         | t' skupinu a | atributov |            |           | . n x |       |           |
| PNEU           | Skupina atr | upina atribútov Zobrazenie v detaile Zobrazenie v strome Zobrazenie v kožil 4 |              |           |            |           |       |       | Li        |
| DISK           | Názov sk    | upiny:                                                                        | Oblečenie    |           |            |           |       |       |           |
| Oblečenie      | -           |                                                                               |              |           |            |           |       | ie-   | farba     |
| Aikinyi        | Ambút 1:    | skup                                                                          | ina          | A         | Iribút 6:  |           |       |       |           |
| Kozmetika      | Atribút 2.  | typ.                                                                          |              | A         | hibút 7:   |           |       |       |           |
|                | Ambút 3:    | pohl                                                                          | avie         | A         | mbul 8.    |           |       |       |           |
|                | Ambút 4:    | mod                                                                           | el           | A         | mbút 9.    |           |       |       |           |
|                | Ambút 5:    | veľk                                                                          | ost          | A         | Inibút 10: |           |       |       |           |
|                | Ambút 6:    | Ambur 6: obdo                                                                 |              | A         | tribút 16: |           |       |       |           |
|                | Atribule 7  | farba                                                                         | 1            | A         | hibút 17:  |           |       |       |           |
|                | 26.555.85   |                                                                               |              |           |            |           |       |       |           |
|                | 🖌 Ok        | - 3                                                                           | Zrul         |           |            |           |       |       |           |
|                |             |                                                                               |              |           |            |           |       |       |           |

Pre každej skupine môžete nastaviť jej **zobrazenie v strome** (strom sa zobrazuje v ľavej časti záložky produkty). Na každej karte máte dva zoznamy. V ľavej časti sú atribúty, ktoré sú k dispozícií a v pravej časti sú atribúty, ktoré ste vybrali. Atribút vyberiete tak, že kurzorom prejdete na atribút v ľavej tabuľke podržíte ľavé tlačidlo myši a pretiahnete ho do tabuľky v pravej časti a uvoľníte tlačidlo. Na karte zobrazenie v strome máte aj zaškrtávacie políčko **zobraziť v strome**. V prípade že na stránke zobrazujete strom vlastných atribútov a máte zaškrtnutú túto možnosť, tak sa Vám v ňom bude zobrazovať aj táto skupina.

## Upraviť produkt

Každý produkt môžete priebežne upravovať a to tak, že na neho 2x kliknete alebo označíte a kliknete na tlačidlo **opraviť produkt**. Všetky zmeny potvrdíte kliknutím na tlačilo **Ok** v ľavom dolnom rohu okna alebo zrušíte kliknutím na **Zruš**.

### Zmazať produkt

V prípadoch že budete potrebovať produkt zmazať, tak ho označte v zozname kliknutím a následne kliknite na tlačidlo **vymazať produkt**.

## Objednávky

V hlavnom okne programu kliknite na tlačidlo objednávky.

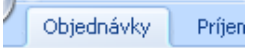

V hlavnej časti programu sa Vám zobrazí zoznam objednávok a v hlavičke programu tlačidlá pre prácu s objednávkami.

### Zoznam objednávok

|        |                            |         | Obchodník | -        | $\mathbf{\mathbf{v}}$ |
|--------|----------------------------|---------|-----------|----------|-----------------------|
|        | 4 <b>7</b> 00 <b>X</b> = 5 | č-HK    | Platba    | <b>.</b> |                       |
| Sa     | e zrusene                  | Sabiony | Doprava   | <b>.</b> | filter                |
| Zoznam |                            |         |           | Filter   |                       |

V zozname objednávok sa zobrazujú kompletne všetky objednávky. Zoznam objednávok môžete jednoducho filtrovať klikaním na možnosti vo filtri objednávok podľa: stavu, obchodníka, platby a dopravy. Filter zrušíte kliknutím na tlačidlo zrušiť filter. Klikaním na hlavičku stĺpca v zozname môžete meniť usporiadanie položiek.

### Pridať objednávku

Nad zoznamom objednávok nájdete tlačidlá na pridávanie, opravovanie a mazanie objednávok:

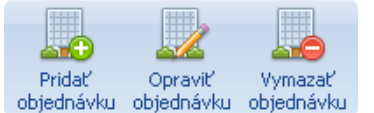

Okno pre pridanie objednávky vyvoláte kliknutím na tlačidlo pridať objednávku.

| jednávka        |                                               |                                               |           |                |        |           |            |          |             |            |
|-----------------|-----------------------------------------------|-----------------------------------------------|-----------|----------------|--------|-----------|------------|----------|-------------|------------|
| Sala aktada d   |                                               | 0                                             |           |                |        |           | 0          | dberateľ | ]           |            |
|                 | ivky                                          | 0 de de a é                                   |           | O V            | /ybrať | vol Novák |            |          |             |            |
| tav objednavkj  | y:<br>. D                                     | Udosiana                                      |           | IČO            |        | Ulic      | ca:        | Južná B  | 3           |            |
| latum vytvoreni | ia:                                           | 07.10.2010                                    |           | DIČ            |        | Me        | sto / PSČ: | Košice   |             | 12345      |
| pôsob dopravy   | х                                             | EXPRES                                        | <b>_</b>  | IČ DPH         |        | Č Fá      | н.         |          |             |            |
| pôsob platby:   |                                               | Hotovosť                                      | *         |                |        | 510       | it.        |          |             |            |
| fiesto dodania: |                                               | Profilová adresa                              |           |                |        | • Ob      | chodník:   | 4 Eleme  | ents Admin  |            |
| Objednaný to    | var Po                                        | hyb objednávky                                | Pozr      | námka          |        |           |            |          |             |            |
| Kód             | Názov                                         |                                               |           |                |        |           | Cena za    | ks       | Počet kusov | Cena spolu |
| BA154024        | letná pr                                      | neumatika BARI                                | JM Brav   | /uris 195/65R  | 14     |           |            | 59.20    | 1.00        | 59.20€     |
| BA154038        | letná pr                                      | neumatika BARI                                | JM Brilla | antis 2 145/80 | )R13   |           |            | 25.90    | 1.00        | 25.90€     |
| MF000246        | Meatfly                                       | mikina kapuca                                 | logo ší;  | pka            |        |           |            | 35.65    | 1.00        | 35.65€     |
| MF000138        | Meatfly                                       | tričko Krátky rul                             | káv kve   | et             |        |           |            | 15.73    | 1.00        | 15.73€     |
| BA154016        | letná pr                                      | neumatika BARU                                | JM Brav   | /uris 2 205/55 | 5R16   |           |            | 64.54    | 2.00        | 129.08€    |
| BA154038        | letná pr                                      | letná pneumatika BARUM Brillantis 2 165/70R13 |           |                |        |           |            | 28.48    | 3.00        | 85.45€     |
| D.4 5 404 7     | letná pneumatika BARUM Brillantis 2 185/65R15 |                                               |           |                |        |           |            | 54.14    | 4.00        | 216.54€    |

V prvom rade musíte vybrať dodávateľa. Kliknutím na tlačidlo **vybrať** v časti dodávateľ sa Vám zobrazí zoznam partnerov. V zozname partnerov 2x kliknite na zvoleného partnera. Automaticky sa vyplnia všetky údaje o dodávateľovi v textových poliach. Následne vyberte miesto dodania (prevádzku).

Ďalej v objednávke vyberte spôsob **platby**, spôsob **dopravy** a **obchodníka**. Po vybraní partnera sa Vám povolí tlačidlo na **pridanie tovaru do objednávky**. Kliknite na tlačidlo pridať v ľavej dolnej časti formulára a zobrazí sa Vám zoznam tovaru. 2x kliknite na vybraný tovar a ten sa Vám pridá do zoznamu tovaru v objednávke. **Počet objednaných kusov** daného tovaru môžete meniť priamo v zozname tovaru objednávky. 2x kliknite na počet, ktorý chcete upraviť.

Zadajte celočíselnú hodnotu a potvrďte stlačením klávesy enter.

| lena za ks | Počet kusov | Cena spolu |
|------------|-------------|------------|
| 5.9000     | 1           | 25.9000    |

Tovar z objednávky môžete tiež jednoducho **vymazať**, a to tak, že ho v zozname označíte jedným kliknutím a následne kliknete na tlačidlo **vymazať**.

Ku každej objednávke môžete pridať aj poznámku. Tá slúži hlavne pre obchodníka, ktorý bude objednávku vybavovať.

Objednávku uložíte kliknutím na tlačilo **Ok** v ľavom dolnom rohu formulára alebo zrušíte kliknutím na **Zruš**.

## Upraviť objednávku

Každú objednávku môžete priebežne upravovať (napr. meniť stav objednávky z objednané na otvorené, všetky tieto zmeny môžete vidieť na karte pohyb objednávky a o všetkých zmenách bude informovaný odberateľ emailom) a to tak, že na ňu 2x kliknete alebo označíte a kliknete na tlačidlo **opraviť objednávku**. Všetky zmeny potvrdíte kliknutím na tlačilo **Ok** v ľavom dolnom rohu formulára alebo zrušíte kliknutím na **Zruš**.

## Zmazať objednávku

V prípadoch že budete potrebovať objednávku zmazať, tak ju označte v zozname kliknutím a následne kliknite na tlačidlo **vymazať objednávku**.

## Tlačiť objednávku

Všetky pridané objednávky sú automaticky pripravené pre tlač.

Tlačiť môžete:

- jednu objednávku samostatne
- zoznam všetkých objednávok
- zoznam vybraných objednávok

Jednu objednávku vytlačíte tak, že ju označíte v zozname a kliknete na tlačidlo tlačiť objednávku.

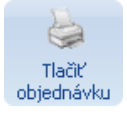

Zoznam všetkých objednávok vytlačíte tak, že kliknete myšou pravým tlačidlom na zoznam položiek a vyberiete možnosť: tlačiť zoznam objednávok – všetko. Zoznam vybraných (vybrané objednávky = tie ktoré sú aktuálne vyfiltrované) objednávok vytlačíte podobne ako zoznam všetkých objednávok, ale s tým rozdielom, že vyberiete možnosť: tlačiť zoznam objednávok – výber.

ávky

Faktúry

Partn

## Faktúry

V hlavnom okne programu kliknite na tlačidlo faktúry.

V hlavnej časti programu sa Vám zobrazí zoznam faktúr a v hlavičke programu tlačidlá pre prácu s faktúrami.

### Zoznam faktúr

Zoznam faktúr môžete jednoducho filtrovať klikaním na možnosti vo filtri faktúr, napríklad predfatúry / faktúry. Klikaním na hlavičku stĺpca v zozname môžete meniť usporiadanie položiek. Nad zoznamom faktúr nájdete tlačidlá na pridávanie, opravovanie a mazanie faktúr:

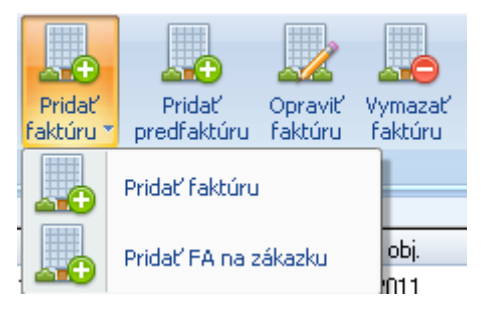

## Pridať faktúru / pred faktúru

Okno pre pridanie faktúry / pred faktúry vyvoláte kliknutím na tlačidlo **Pridať faktúru / pred faktúru**. Ak zvolíte pridať faktúru na zákazku zobrazí sa Vám zoznam zákaziek. . V zozname zákaziek 2x kliknite na zvolenú zákazku. Automaticky sa Vám vyplnia údaje podľa zvolenej zákazky.

| 011/0001<br>átum vystavenia: |             |                      | Douc      | ivatel Udbera  | tel      |        |                  |           | •                |
|------------------------------|-------------|----------------------|-----------|----------------|----------|--------|------------------|-----------|------------------|
| átum vystavenia:             |             |                      | Vut       | raf Pavol No   | vák      |        |                  |           |                  |
|                              | 07.         | 10.2010 *            | L Uice    | r dvorrio      | ruix     |        |                  |           |                  |
| átum splatnosti:             | 22.         | 10.2010 *            | Mod       | ber K.M.       |          |        | DIČ              |           |                  |
| átum vzn. daň. povinn        | iosti: 07.  | 10.2010 *            | DCČ       | Nosice         |          |        |                  | JÖDDU     |                  |
| pôsob dopravy                | Spôsob plat | Бу                   | Fac       | 12345          |          |        |                  | IC DPH    |                  |
| XPRES 🗾                      | Hotovosť    | -                    | Objednáv  | ka číslo: 2    | 3        | Dod    | lací list číslo: | 20        |                  |
| evádzka Pobočka l            | LEVICE      | -                    | Účet      | Hlavné kon     | to       | *      |                  |           |                  |
| Úvod Položky Zá              | iver Doda   | cie a platobn        | né podmie | nky            |          |        |                  |           |                  |
| Kód Na                       | ázov        | Cena za M<br>bez DPH | ИJ<br>I   | DPH<br>sadzba  | Množstvo | мJ     | Zľava            |           | Spolu<br>bez DPH |
| 3A15403940000 letna          | á pneum     |                      | 24.38     | 19             | 3        | ks     | 0                |           | 73.14            |
| DISK03 DISI                  | K03         |                      | 96.33     | 10             | 1        | ks     | 0                |           | 96.33            |
| MF000008 Mea                 | atfly tričk |                      | 4.05      | 0              | 2        | ks     | 0                |           | 8.10             |
| RV007 R02                    | ZVADZA      |                      | 1030.00   | 0              | 1        | ks     | 0                |           | 1030.00          |
| 3A15403870000 letna          | á pneum     |                      | 26.65     | 19             | 1        | ks     | 0                |           | 26.65            |
| 3A15403800000 letna          | á pneum     |                      | 66.26     | 19             | 1        | ks     | 0                |           | 66.26            |
| SET1 Spo                     | olu za dv   |                      | 16.20     | 19             | 1        | ks     | 0                |           | 16.20            |
| 🕽 Pridaj 🛛 🥖 Opi             | rav 😑       | Vymaž                |           |                | Základ 1 | 9% Zál | klad 10% - 2     | Základ Ož | % Osloboden      |
| edmet fakturácie:            | Faktúrujem  | e Vám dodáv          | vku objed | návku tovaru z | 182      | .25    | 96.33            | 1038      | .10              |
| vstavil:                     | Peter Mich  | al                   |           |                |          |        | Sp               | olu bez D | DPH 1316.        |
| ariabilný symbol:            | 123         |                      |           |                |          |        |                  | DPH       | 19% 42.1         |
| onštantný symbol:            | 0308        | -                    |           |                |          |        |                  | DPH       | 10% 10.703333    |
|                              |             |                      |           |                |          |        |                  |           | 1.0.01           |

Ak nepridávate faktúru na zákazku, musíte v prvom rade vybrať odberateľa. Kliknutím na tlačidlo vybrať v časti odberateľ sa Vám zobrazí zoznam partnerov. V zozname partnerov 2x kliknite na zvoleného partnera. Automaticky sa vyplnia všetky údaje o odberateľovi v textových poliach.

Ďalej zadajte číslo faktúry / daňový doklad (môžete používať všetky znaky 0-9 / a-z). Vyplňte ostatné polia ako dátumy, spôsob dopravy, účet atď.

V strede okna sú karty úvod, položky, záver, dodacie a platobné podmienky. Medzi kartami prepínate klikaním na ich názov, tie vyplňte podľa potreby tiež. Na karte položky je nutné vybrať tovar / služby, ktoré chcete fakturovať.

Kliknite na tlačidlo pridaj pod zoznamom položiek a zobrazí sa Vám okno pre pridanie položky:

| Položka          |                    | - = x                                         |
|------------------|--------------------|-----------------------------------------------|
| 🕒 Kód (sklad     | lová karta)        | Názov a druh tovaru, alebo služby             |
| BA15403940000    | Poradové č.: 1     | letná pneumatika BARUM Brillantis 2 175/70R13 |
| Cena za j. s DPH | Cena za j. bez DPH |                                               |
|                  | 24.38              |                                               |
| Zľava            | Množstvo:          |                                               |
| 0                | 3                  |                                               |
| Po zľave bez DPH |                    | MJ ks Tovar                                   |
| 24.38            |                    | DPH % DPH 19% T @ Služba                      |
| Spolu bez DPH:   | DPH                |                                               |
| 73.14            | 17.16              | 🗸 Ok 🔀 Zruš                                   |

Kliknite na tlačidlo **kód (skladová karta)** a vyberte tovar. Po vybraní tovaru sa Vám automaticky vyplnia polia ako kód, cena, názov.. atď. Tovaru môžete ľubovoľné zmeniť cenu, uplatniť zľavu alebo nastaviť hodnotu DPH. Tovar potvrďte tlačidlom **Ok** alebo zrušte kliknutím na tlačidlo **Zruš**. Po pridaní sa tovar začne zobrazovať v tabuľke položky. Tovar ktorý už faktúra obsahuje môžete upraviť dvojklikom naň, alebo označením myšou a kliknutím na tlačidlo **Oprav**. Položku môžete tiež aj odstrániť z faktúry, tak že ju označíte myšou a kliknete na tlačidlo **Zmazať**.

Podľa pridaného tovaru sa Vám automaticky prepočítava cena faktúry s podrobným podľa daňového základu. Základ 10% Základ 0% Oslobod

V dolnej časti faktúry zadajte predmet fakturácie, vyberte konštantný symbol a faktúru uložte kliknutím na tlačidlo **Ok**, alebo zrušte kliknutím na tlačidlo **Zruš** v ľavom dolnom rohu okna.

| Cáklad 19% | Základ 10% | Základ 0%     | Oslobodené |
|------------|------------|---------------|------------|
| 108.87     | 0          | 49.90         | 0          |
|            |            | Spolu bez DPH | 158.77     |
|            |            | DPH 19%       | 20.6853    |
|            |            | DPH 10%       | 0.0        |
|            | Centové    | vyrovnanie +/ | 0,01 0     |
|            | Celk       | om EUR        | 179.4553   |

## Upraviť faktúru

Každú faktúru môžete priebežne upravovať a to tak, že na ňu 2x kliknete alebo označíte a kliknete na tlačidlo **opraviť faktúru**. Všetky zmeny potvrdíte kliknutím na tlačilo **Ok** v ľavom dolnom rohu okna alebo zrušíte kliknutím na **Zruš**.

## Zmazať faktúru

V prípadoch že budete potrebovať faktúru zmazať, tak ju označte v zozname kliknutím a následne kliknite na tlačidlo **vymazať faktúru**.

## Tlačiť faktúru

Všetky pridané faktúry sú automaticky pripravené pre tlač.

Tlačiť môžete:

- jednu faktúru samostatne
- zoznam všetkých faktúr
- zoznam vybraných faktúr

Jednu faktúru vytlačíte tak, že ju označíte v zozname a kliknete na tlačidlo tlačiť faktúru.

Zoznam všetkých objednávok vytlačíte tak, že kliknete myšou pravým tlačidlom na zoznam položiek a vyberiete možnosť: tlačiť zoznam objednávok – všetko. Zoznam

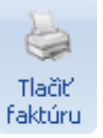

vybraných (vybrané objednávky = tie ktoré sú aktuálne filtrované) objednávok vytlačíte podobne ako zoznam všetkých objednávok, ale s tým rozdielom, že vyberiete možnosť: tlačiť zoznam objednávok – výber.

## Reklamácie

V hlavnom okne programu kliknite na tlačidlo reklamácie.

eri Reklamácie Proc

V hlavnej časti programu sa Vám zobrazí zoznam reklamácií a v hlavičke programu tlačidlá pre prácu s reklamáciami.

### Zoznam reklamácií

Zoznam reklamácií môžete jednoducho filtrovať klikaním na možnosti vo filtri reklamácií, napríklad podľa stavu: Nové, Riešené.. atď. Klikaním na hlavičku stĺpca v zozname môžete meniť usporiadanie položiek. Nad zoznamom reklamácií nájdete tlačidlá na pridávanie, opravovanie a mazanie reklamácií:

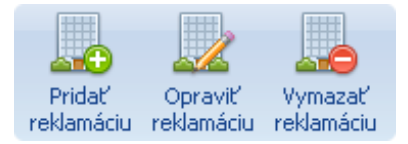

## Pridať reklamáciu

Okno pre pridanie reklamácie vyvoláte kliknutím na tlačidlo Pridať reklamáciu.

| Op | rava reklamácie                                                         |                    |     |              |        |          |           |       |         | _                         |      | x |
|----|-------------------------------------------------------------------------|--------------------|-----|--------------|--------|----------|-----------|-------|---------|---------------------------|------|---|
| Č  | íslo reklamácie :                                                       | 2011/0001          |     |              |        |          |           | _     | Odberat | eľ                        |      | 5 |
| S  | tav reklamácie :                                                        | Nová reklamác 🔻    |     | 🕒 V          | /ybrať |          | SOF Slova | kia s | s.r.o.  |                           |      |   |
| D  | átum vytvorenia :                                                       | 18.01.2011 *       |     | IČO          | 3623   | 34541    | Ulica:    |       | Banans  | ká 94                     |      |   |
|    |                                                                         |                    |     | DIČ          |        |          | Mesto / P | SČ:   | Banka   |                           |      |   |
|    |                                                                         |                    |     | IČ DPH       | SK2    | 020170   | Štát:     |       |         |                           |      |   |
|    | Reklamovaný tovar Pohyb reklamácie Poznámka Aktualizovať reklamáciu 4 🕨 |                    |     |              |        |          |           |       |         |                           |      |   |
|    | Kód                                                                     | Názov              | Sta | Stav Cena sp |        |          | olu       | Poi   | čet     | Poznámka                  |      |   |
|    |                                                                         | Elektromerová pr   | Nov | á reklamáci  | a      | 0.000000 | )         | 1     |         | Poškodené spojenie.       |      |   |
|    |                                                                         | Vnútorné osvetle   | Nov | á reklamáci  | a      | 0.00000  | )         | 1     |         | Nefunguje funkcia dimmer. |      |   |
|    |                                                                         |                    |     |              |        |          |           |       |         |                           |      |   |
|    | 🗅 Pridaj 💽 F                                                            | Pridaj z FA 🥖 Opra | v   | 😑 Vyma       | iž     |          |           |       |         | 🗸 Ok 🔀 Z                  | Zruš |   |

V prvom rade musíte vybrať odberateľa. Kliknutím na tlačidlo **vybrať** v časti odberateľ sa Vám zobrazí zoznam partnerov. V zozname partnerov 2x kliknite na zvoleného partnera. Automaticky sa vyplnia všetky údaje o odberateľovi v textových poliach.

Ďalej musíte pridať tovar, ktorý chcete reklamovať. Kliknite na tlačidlo **Pridaj** pod tabuľkou s reklamovaným tovarom a otvorí sa Vám nové okno so zoznamom faktúr vybraného odberateľa. Zo zoznamu vyberte dvojklikom faktúru v ktorej sa nachádza reklamovaný tovar. V detaile faktú**r**y ďalším dvojklikom vyberte danú položku. Okno s faktúrami sa Vám zavrie a zobrazí okno s vybranou položkou:

### Titan 2.0 – dokumentácia

| Pridat' / upra | Pridať / upraviť tovar reklamácie 🛛 😑 🗶                   |                               |                         |  |  |  |  |  |  |  |
|----------------|-----------------------------------------------------------|-------------------------------|-------------------------|--|--|--|--|--|--|--|
| Kód:           | DISK03                                                    | Názov:                        | DISK03                  |  |  |  |  |  |  |  |
| SN:            | 2299105R                                                  | Počet:                        | 1                       |  |  |  |  |  |  |  |
| Poznámka:      | Disk je poškodený po obvod<br>mechanické poškodenie pri v | e z vonkajšej stra<br>výrobe. | ny, pravdepodobne ide o |  |  |  |  |  |  |  |
|                | 🗸 Ok 🔀 Zruš                                               |                               | 🕒 Faktúry               |  |  |  |  |  |  |  |

V okne zadajte sériové číslo produktu, počet reklamovaných kusov. Do poznámky popíšte popis poruchy daného produktu. Počet kusov je limitovaný podľa počtu skutočne odobraného tovaru. Tovar potvrďte kliknutím na tlačidlo **Ok** alebo zrušte kliknutím na tlačidlo **Zruš**.

Po pridaní sa Vám tovar začne zobrazovať v tabuľke reklamovaný tovar. Tovar ktorý už reklamácia obsahuje môžete upraviť dvojklikom naň, alebo označením myšou a kliknutím na tlačidlo Oprav. Položku môžete tiež aj odstrániť z reklamácie, tak že ju označíte myšou a kliknete na tlačidlo Zmazať.

V strede okna na poslednej karte nájdete pole **poznámka**. Do tohto pola môžete dopísať správu pre obchodníka, napríklad detailnejší popis poruchy atď.

Ďalšou kartou v okne je aj pohyb reklamácie. Na tejto karte môžete vidieť priebeh reklamácie od jej vytvorenia.

## Upraviť reklamáciu

Každú reklamáciu môžete priebežne upravovať a to tak, že na ňu 2x kliknete alebo označíte a kliknete na tlačidlo **opraviť reklamáciu**. Všetky zmeny potvrdíte kliknutím na tlačilo **Ok** v ľavom dolnom rohu okna alebo zrušíte kliknutím na **Zruš**. Pri úprave reklamácie môžete **aktualizovať** jej **stav**. Vyberte či chcete aktualizovať stav celej reklamácie alebo iba stav označeného tovaru. Ku každej zmene môžete dopísať poznámku. Ak chcete aby bol odberateľ o tejto zmene informovaný emailom, tak zaškrtnite možnosť **odoslať email partnerovi**. Aktualizáciu stavu potvrďte kliknutím na tlačidlo **ulož**.

## Zmazať reklamáciu

V prípadoch že budete potrebovať reklamáciu zmazať, tak ju označte v zozname kliknutím a následne kliknite na tlačidlo **vymazať reklamáciu**.

## Tlačiť reklamáciu

Všetky pridané reklamácie sú automaticky pripravené pre tlač.

Tlačiť môžete:

- jednu reklamáciu samostatne
- zoznam všetkých reklamácií

Tlačiť reklamáciu

Jednu reklamáciu vytlačíte tak, že ju označíte v zozname a kliknete na tlačidlo **tlačiť reklamáciu**.

Zoznam všetkých reklamácií vytlačíte tak, že kliknete myšou pravým tlačidlom na zoznam položiek a vyberiete možnosť: tlačiť zoznam reklamácií - všetko.

## Školenia

V hlavnom okne programu kliknite na tlačidlo školenia.

V hlavnej časti programu sa Vám zobrazí zoznam školení a zamestnancov. V hlavičke programu tlačidlá pre prácu so školeniami.

## Zoznam školení

Zoznam školení môžete jednoducho filtrovať podľa dátumu a typu školenia.

| 0         | d 1. 1.2011 ▼ Do 30. 6.201 | 1т Ту    | р    |         |            | r 💢 Zruš filt | er          |          |
|-----------|----------------------------|----------|------|---------|------------|---------------|-------------|----------|
| Тур       | Názov škol.                | Par      | tner |         | Dd         | Do            | Miesto      | Skuš.    |
| Školen    | Test12                     |          |      |         | 11.06.2011 | 21.06.2011    | Test        | <b>~</b> |
| Školen    | Test789                    |          |      |         | 11.06.2011 | 23.06.2011    | Test        | <b>~</b> |
| Lek.pr    | testVZP                    |          |      |         | 23.01.2011 | 20.02.2011    | Bratislava  |          |
| Lek.pr    | Zvatr1                     |          |      |         | 23.06.2011 | 23.06.2011    | BA          |          |
| Lek.pr    | 4545                       |          |      |         | 02.06.2011 | 23.06.2011    | 4545        | <b>~</b> |
| Lek.pr    | testVZP77                  |          |      |         | 23.01.2011 | 20.02.2011    | Bratislava  |          |
| Lek.pr    | 4545 -zmena                |          |      |         | 02.06.2011 | 23.06.2011    | 4545        | <b>~</b> |
| Lek.pr    | eee                        |          |      |         | 30.06.2011 | 30.06.2011    | edededed    |          |
| BOZP      | BOZP - lesenari3           |          |      |         | 25.01.2011 | 01.02.2011    | Bratislavad | <b>~</b> |
| BOZP      | BOZP - lesenari32          |          |      |         | 28.01.2011 | 01.02.2011    | Bratislavad | <b>~</b> |
| BOZP      | BOZP - lesenari323         |          |      |         | 28.01.2011 | 01.02.2011    | Bratislavad | <b>~</b> |
| BOZP      | BOZP - lesenari3238        |          |      |         | 28.01.2011 | 01.02.2011    | Bratislavad | <b>~</b> |
| BOZP      | BOZP - lesenari328         |          |      |         | 28.01.2011 | 01.02.2011    | Bratislavad | <b>~</b> |
| BOZP      | BOZP - lesenari328e        |          |      |         | 28.01.2011 | 01.02.2011    | Bratislavad | <b>~</b> |
|           |                            |          |      |         |            |               |             |          |
| TVD       | <b>•</b>                   | Názov    |      |         |            |               |             |          |
| Bartnor   |                            | 0d       | 20   | 6 2011  | <b>.</b>   |               |             |          |
| - ar uter |                            |          | 30.  | 0. 2011 |            | Prida         |             |          |
| Skolite   |                            | Do       | 30.  | 6. 2011 | Ť          | 🥖 Zruš        |             |          |
| Miesto    |                            | Interval | 0    | Skúši   | ka 📃       | 🕞 Vymaž       |             |          |
|           |                            |          |      |         |            |               |             |          |

## Pridať školenie

Školenie pridáte vyplnením údajov o školení a kliknutím na tlačidlo **Pridaj**. V prípade, že kliknete na konkrétne školenie, režim pridávania sa zmení na režim opráv. Ak napriek tomu chcete pridať nové školenie, kliknite na tlačidlo **Zruš** a režim oprav sa prepne na režim pridávania.

## Upraviť školenie

Každé školenia môžete priebežne upravovať, a to tak, že naň kliknete v zozname školení. Systém sa automaticky prepne do režimu opráv a textové políčka sa vyplnia údajmi daného školenia. Všetky zmeny potvrdíte kliknutím na tlačilo **Oprav** alebo zrušíte kliknutím na **Zruš**.

## Odstrániť školenie

V prípadoch, že budete potrebovať školenie zmazať, tak ho označte v zozname kliknutím a následne kliknite na tlačidlo **Vymaž. Upozornenie:** ak odstránite školenie, automaticky sa odstránia aj všetky záznamy viažuce sa k danému školeniu.

## Kópia školenia

V prípadoch, že budete potrebovať urobiť kópiu školenia aj so všetkými zamestnancami, tak ho označte v zozname, kliknutím pravého tlačidla myši vyberte **Vytvor kópiu**. Následne upravte údaje o školení a kliknite na tlačidlo **Kópia**.

### Pridanie zamestnancov na školenie

Pridávať zamestnancov sa dá viacerými spôsobmi:

- V ľavej časti kliknete na školenie a v pravej časti na zamestnanca. Nastavte potrebné údaje a kliknite na tlačidlo **Pridaj.**
- Súčasným držaním tlačidla CTRL+ kliknutím ľavého tlačidla myši onačte vybraných zamestnancov. Následné kliknete pravým tlačidlom myši na vybrané školenie. V zobrazenom kontextovom menu zvoľte Pridať vybratých zam.
- Stlačte ľavé tlačidlo myši nad vybraným zamestnancom. Držaním ho potiahnite nad školenie a tam ho pustite. Tento postup je možné robiť aj obrátene.

| 0       | d 1. 1. 2011 * Do 31. 7. 2011 * Typ * 💥 Zruš filter |            |                  |             |          | 💌 Všetci 🔘 Úča: | stníci 🔲 Školenia zamestnanca |
|---------|-----------------------------------------------------|------------|------------------|-------------|----------|-----------------|-------------------------------|
| Тур     | Názov škol                                          | Partner Od | Do               | Miesto      | Skuš.    | meno            | priezvisko                    |
| Školen  | Test12                                              | 11.0       | 6.2011 21.06.201 | Test        |          | Jozef           | Majerov                       |
| Školen  | Test789                                             | 11.0       | 6.2011 23.06.201 | Test        | <b>V</b> |                 |                               |
| Lek.pr  | testVZP                                             | 23.0       | 1.2011 20.02.201 | Bratislava  |          | Ivan            | Vako                          |
| Lek.pr  | Zvalr1                                              | 23.0       | 6.2011 23.06.201 | BA          |          | Jozefb          | Majerov                       |
| Lek.pr  | 4545                                                | 02.0       | 6.2011 23.06.201 | 4545        |          | Jozefc          | Majerov                       |
| Lek.pr  | testVZP77                                           | 23.0       | 1.2011 20.02.201 | Bratislava  |          | Jozefd          | Majerov                       |
| Lek.pr  | 4545 -zmena                                         | 02.0       | 6.2011 23.06.201 | 4545        | <b>V</b> |                 |                               |
| Lek.pr  | ece                                                 | 30.0       | 6.2011 30.06.201 | edededed    |          |                 |                               |
| BOZP    | BOZP - lesenari3                                    | 25.0       | 1.2011 01.02.201 | Bratislavad |          |                 |                               |
| BOZP    | BOZP - lesenari328ekopia                            | 28.0       | 1.2011 01.02.201 | Bratislavad |          |                 |                               |
| BOZP    | BOZP - lesenari32                                   | 28.0       | 1.2011 01.02.201 | Bratislavad |          |                 |                               |
| BOZP    | BOZP - lesenari3238kopia1                           | 30.0       | 5.2011 11.06.201 | Bratislavad |          |                 |                               |
| BOZP    | BOZP - lesenari323                                  | 28.0       | 1.2011 01.02.201 | Bratislavad | <b>V</b> |                 |                               |
| BOZP    | BOZP - lesenari3238                                 | 28.0       | 1.2011 01.02.201 | Bratislavad |          |                 |                               |
|         |                                                     |            |                  |             |          |                 |                               |
| Тур     | Skolenie zváračov • Názov Text12                    |            |                  |             |          | Certifikát      |                               |
| Partne  | Majerov Jozefc 🖸 Od 11. 6. 2011 * 😗 Oprav           |            |                  |             |          | Plánované 11.   | . 6. 2011 🔹 Skúška 🔽 😋 Pridaj |
| Školite | r Do 21. 6.2011 * 🥖 Zruš                            |            |                  |             |          | Uskutočnené 11. | .06.2011 🔹 Skúška OK 🕅 🥖 Zruž |
| Miesto  | Text Interval 45 Skúška 🗸 😑 Vymaž                   |            |                  |             |          | Opravný         | * 🖨 Vymaž                     |

### Oprava zamestnancov daného školenia

Označte jedného alebo držaním tlačidla **CTRL+** kliknutím ľavým tlačidlom myši viacerých zamestnancov. Upravte potrebné údaje a zmeny potvrdíte kliknutím na tlačilo **Oprav.** Ak potrebujete skopírovať údaje jedného zamestnanca, ostatným stačí, ak na neho kliknete ako prvého, následne označíte ostatných a zmeny potvrdíte kliknutím na tlačilo **Oprav.** 

### Prehľad zamestnancov na školení

Ak je v pravej hornej časti zvolená možnosť **Všetci** a vy kliknutím vyberiete školenie v ľavej časti, v zozname zamestnancov uvidíte účastníkov daného školenia zvýraznených žltou farbou.

💿 Všetci 🔘 Účastníci

## Prehľad účastníkov školenia

Označte vybraté školenie kliknutím naň v zozname školení. Následne kliknite na tlačidlo **zoznam účastníkov školenia** 

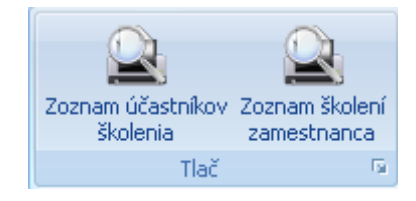

## Prehľad školení zamestnanca

Označte zamestnanca v zozname zamestnancov a zaškrtnite možnosť **školenia zamestnanca.** V ľavej časti vidíte zoznam

● Všetci ○ Účastníci ▼ Školenia zamestnanca

školení daného zamestnanca, ktorý je možné ďalej filtrovať pomocou filtrov

Od 1. 1. 2011 \* Do 31. 7. 2011 \* Typ \* 💥 Zruš filter

a tlačiť kliknutím na tlačidlo Zoznam školení zamestnanca.

Stroje

## Stroje

V hlavnom okne programu kliknite na tlačidlo stroje.

V hlavnej časti programu sa Vám zobrazí zoznam strojov a v hlavičke programu tlačidlá pre prácu so zoznamom strojov.

### **Zoznam strojov**

Nad zoznamom strojov nájdete tlačidlá na pridávanie, opravovanie a mazanie strojov:

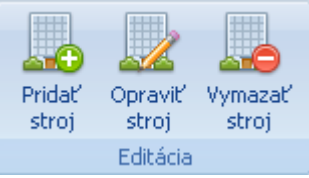

Zoznam strojov môžete jednoducho filtrovať klikaním na možnosti vo filtri strojov, napr. podľa a fulltextového vyhľadávania alebo cenovej hladiny. Klikaním na hlavičku stĺpca v zozname môžete meniť usporiadanie položiek.

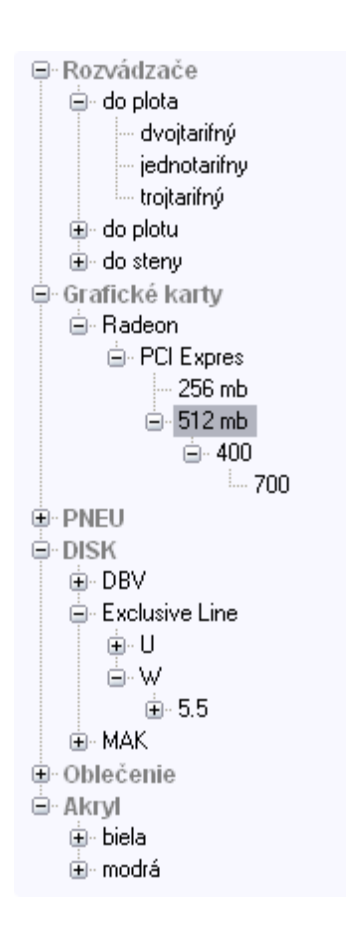

V ľavej časti programu sa Vám zobrazil strom dynamických atribútov. Klikaním na položky v strome sa budú filtrovať položky v zozname strojov. V prípade, že chcete zobraziť všetky stroje, kliknite na tlačidlo **zrušiť filter.** 

Viac o dynamických atribútoch nájdete v časti: **produkty >pridať produkt > dynamické atribúty.** 

### Pridať stroj

Okno pre pridanie stroja vyvoláte kliknutím na tlačidlo pridať stroj

| Stroje                                                | x                                                   |
|-------------------------------------------------------|-----------------------------------------------------|
| Hlavné údaje Prílohy Vlastné atribúty Servisné zásahy | 4 🕨                                                 |
| Kód stroja:                                           | Praca Prestoj Presun hod Presun km Priemer          |
| Názov                                                 | Výrobca O Posl.nák.                                 |
|                                                       | Dodávateľ OPH: DPH 20% -                            |
| Stručný popis                                         | Mernáj.: ks 💌                                       |
|                                                       |                                                     |
| Úplný popis                                           | Zodpovedný od 💿 Tovar 🔘 Sluzba<br>10. august 2011 🔹 |
|                                                       | Servisný interval<br>0 mesiacov 0 motohod/km        |
|                                                       | Dodávateľské ceny Rozpočtárske ceny Po 4 >          |
|                                                       | Firma Kód Cena                                      |
|                                                       |                                                     |
|                                                       |                                                     |
|                                                       |                                                     |
|                                                       |                                                     |
| 🗸 Ok 💥 Zruš                                           |                                                     |

Podľa potreby vyplňte údaje o produkte:

- Kód stroja (hlavná položka stroja, unikátna hodnota v systéme)
- Názov
- Stručný popis
- Úplný popis (zobrazuje sa v detaile produktu)
- Práca (hlavná cena stoja, zadávajte s DPH)
- Prestoj (cena stroja pri prestoji)
- Presun hod (cena hodinu pri presune stroja)
- Presun km (cena kilometer pri presune stroja)
- Výrobca
- Dodávateľ
- Zodpovedný
- Zodpovedný od (dátum od kedy je zamestnanec zodpovedný)
- Servisný interval mesiacov (počet mesiacov medzi servisnými prehliadkami)
- Servisný interval motohod/km (počet motohodín alebo kilometrov medzi servisnými prehliadkami)
- Analytika
- DPH (sadzba DPH z cena EU)
- Merná jednotka
- Záruka (zadávajte iba celé čísla, napríklad 24)

Ku každému stroju môžete pridať ľubovoľný počet príloh. **Príloha** môže byť fotka stroj alebo iný súbor (napríklad dokumentácia). Ak chcete pridať prílohu vyplňte jej názov, popis, označte či ide o fotografiu stroja (prípadne či je to hlavná fotografia), zadajte poradie a vyberte súbor z počítača kliknutím na tlačidlo: **Vybrať súbor**. Prílohu uložte kliknutím na tlačidlo **pridaj** alebo zrušte tlačidlom **zruš**. Prílohu môžete **upraviť** dvojklikom na ňu v zozname príloh. Ak chcete prílohu zmazať vyberte ju dvojklikom a následne kliknite na tlačidlo **zmazať**.

## Upraviť stroj

Každý stroj môžete priebežne upravovať a to tak, že na neho 2x kliknete alebo označíte a kliknete na tlačidlo **opraviť stroj.** Všetky zmeny potvrdíte kliknutím na tlačilo **Ok** v ľavom dolnom rohu okna alebo zrušíte kliknutím na **Zruš**.

## Zmazať stroj

V prípadoch že budete potrebovať stroj zmazať, tak ho označte v zozname kliknutím a následne kliknite na tlačidlo **vymazať stroj.** 

## Servisné zásahy

K servisným záznamom sa dostanete cez upravenie stroja, keď v okne kliknete na tlačidlo servisné zásahy.

| odukt        |               |               |            |          |          |                           |                       |
|--------------|---------------|---------------|------------|----------|----------|---------------------------|-----------------------|
| Hlavné údaje | e Prílohy Vla | stné atribúty | Servisné a | zásahy   |          |                           | •                     |
| Dátum 🔺      | Dodavateľ     | Cena          | Hod/Km     | Zár.     | Prehl.   | Poznámka                  | Obdobie od :          |
| 13.06.2011   | Majerov Joz   | 0.00          | 1000       | <b>~</b> | <b>~</b> | A                         | 01.01.2011            |
| 13.06.2011   | Majerov Joz   | 11.00         | 15         |          | <b>V</b> | Test opravy 1             | Obdobie do :          |
| 13.06.2011   | Majerov Joz   | 10.00         | 10         | <b>~</b> | <b>V</b> |                           | 31.07.2011            |
| 13.06.2011   | Majerov Jozef | 45.00         | 45         |          | <b>V</b> | test                      | Prehliadky            |
| 13.06.2011   | Majerov Joz   | 4545.00       | 4545       |          |          | Upravene ID nadvezuje     |                       |
| 14.06.2011   | Majerov Joz   | 5.00          | 0          |          |          |                           | ✓ ∠arucne ✓ Pozáručné |
| 14.06.2011   | Majerov Joz   | 45.00         | 0          |          |          |                           |                       |
| 14.06.2011   | Majerov Joz   | 4545.00       | 0          |          |          |                           | X Zruš filter         |
| 14.06.2011   | Majerov Joz   | 4545.00       | 0          | <b>~</b> |          |                           | 🗸 Pridaj              |
| 14.06.2011   | Majerov Joz   | 4741.00       | 0          |          |          |                           | 💥 Zruš                |
| 14.06.2011   | Majerov Joz   | 454.00        | 454545     |          |          | bsxnbjkn bozjbhjxdb xj bv | Vumaž                 |
| 14.06.2011   | Majerov Joz   | 45.80         | 56454      | <b>~</b> |          |                           | Vymdz                 |
| 18.06.2011   | Majerov Joz   | 454.00        | 500        |          |          | hgf hgvhgvhg vhg          | S Hac                 |
|              |               |               |            |          |          |                           |                       |
| V Ok         | 💥 Zruš        |               |            |          |          |                           |                       |

Prehľad servisných zásahov je možné filtrovať podľa dátumu, typu a toho, či sa jedná o záručnú alebo pozáručnú. Prípadne vytlačiť kliknutím na tlačidlo **tlač.** 

### Pridať záznam

Pod kliknutím na tlačidlo **pridaj** sa zobrazí okno, kde treba zadať údaje. Ak záznam nadväzuje na predchádzajúci, kliknite na tlačidlo n**adraď**. V zobrazenom okne pravým tlačidlom myši kliknite na zodpovedajúci záznam a následne na tlačidlo **nastav nadradenosť**. Nadradenosť zmeníte opätovným zobrazením okna a výberom iného, prípadne zrušíte kliknutím na zvýraznený a následne na tlačidlo **zruš nadradenosť**. Všetky zmeny potvrdíte kliknutím na tlačilo **OK** alebo zrušíte kliknutím na **zruš**.

### Upraviť záznam

Každý záznam môžete priebežne upravovať, a to tak, že naň kliknete v zozname. Systém sa automaticky prepne do režimu

opráv po kliknutí na tlačilo oprav sa zobrazí okno, kde môžete upraviť údaje.

### Odstrániť záznam

V prípadoch, že budete potrebovať záznam zmazať, tak ho označte v zozname kliknutím naň a následne kliknite na tlačidlo **vymaž.** 

## Pracovný výkon stroja

K pracovným výkonom stroja sa dostanete tak že v zozname strojov kliknete pravým tlačidlom a z kontextového menu vyberiete **pracovné výkony stroja**.

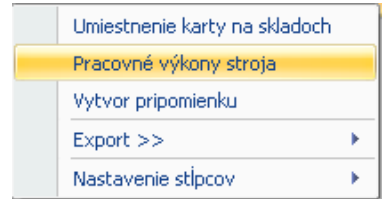

V zobrazenom okne vidíte zoznam pracovných výkonov stroja.

| 🖁 Zoznam prac | ovných výkonov stroja |           |                    |                     |               |                |              | -        | •   |
|---------------|-----------------------|-----------|--------------------|---------------------|---------------|----------------|--------------|----------|-----|
| Zoznam Planc  | vač                   |           |                    |                     |               |                |              |          | ∢ ▶ |
| ID stroj :    | 0                     |           |                    |                     |               |                |              | Mesiac   |     |
| Stroj:        |                       |           |                    |                     |               |                |              | 8        | *   |
| Dátum         | Popis                 | 1         | Praca Pra<br>od od | ca Prestoj<br>od    | Prestoj<br>do | Presun<br>od   | Presun<br>do | Km       |     |
| 13.08.2011    | Postavenie 23         | (         | 0:00 9:01          | 0:00                | 0:00          | 0:00           | 0:00         | 0.0000   |     |
| 13.08.2011    | Nastavenie 43/3       | 6         | 6:00 15:0          | 00:00               | 0:00          | 0:00           | 0:00         | 0.0000   |     |
| 13.08.2011    | Polozenie 34/43       | 1         | 4:01 20:0          | 01 0:00             | 0:00          | 0:00           | 0:00         | 0.0000   |     |
| 14.08.2011    | Oprava 20011/11       | 6         | 6:01 16:0          | 01 0:00             | 0:00          | 0:00           | 0:00         | 0.0000   |     |
| Druh          | Popis prác            | Prác      | ca                 |                     |               |                |              |          |     |
| · ·           |                       | Od        | 11:08 📮 <b>Do</b>  | 11:08 📮 <b>Ho</b> o | 0.00          | ○ F            | Plan         | Duidai   |     |
| Dát.výkonu    |                       | Pre       | stoj               | <b>^</b>            |               | ۱ 💌            | /ýkon        | U Pridaj |     |
| 13.08.2011    | Poznamka              | - Od      | * Do               | - Hoo               | 0.00          |                |              | 🥖 Zruš   |     |
| 0.00          |                       | Pre<br>Od | sun<br>‡ Do        | ‡ Hoo               | 0.00          | <b>Km</b> 0.00 | )            | ⊖ Vymaž  |     |
|               |                       |           |                    |                     |               |                |              |          |     |

| 🖳 Pridat' ser | visný zázi | nam    | _ = X                                           |  |
|---------------|------------|--------|-------------------------------------------------|--|
| Dodavateľ     |            | 0      | <ul><li>○ Prehliadka</li><li>● Oprava</li></ul> |  |
| Datum         | Moto/Km    | i Cena | 📃 Záručná                                       |  |
| 14.06.2011    | * 0        | 0      |                                                 |  |
| Popis         |            |        |                                                 |  |
|               |            |        |                                                 |  |
|               |            |        |                                                 |  |
|               |            |        |                                                 |  |
|               |            |        |                                                 |  |
|               |            |        |                                                 |  |
|               |            |        |                                                 |  |
|               |            |        |                                                 |  |
| 🥖 Nadraď.     |            | 🗸 Ok   | 💥 Zruš                                          |  |
|               |            |        |                                                 |  |

### Pridať záznam

Podľa potreby vyplňte údaje a kliknutím na tlačidlo **pridaj** pridáte nový záznam, alebo zrušíte zmeny kliknutím na **zruš.** 

### Upraviť záznam

Každý záznam môžete priebežne upravovať, a to tak, že naň kliknete v zozname. Systém sa automaticky prepne do režimu opráv. Po vykonaní zmien kliknutí na tlačilo **oprav** potvrdíte zmeny alebo zrušíte zmeny kliknutím na **zruš**.

### Odstrániť záznam

V prípadoch, že budete potrebovať záznam zmazať, tak ho označte v zozname kliknutím naň a následne kliknite na tlačidlo **vymaž.** 

### Plánovaný výkon stroja

K plánovaniu výkonov stroja sa dostanete tak že v zozname strojov kliknete pravým tlačidlom a z kontextového menu vyberiete **pracovné výkony stroja** a následne v zobrazenom okne prepnete na **plán**.

### Pridať záznam

Podľa potreby vyplňte údaje a kliknutím na tlačidlo **pridaj** pridáte nový záznam, alebo zrušíte zmeny kliknutím na z**ruš.** 

### Upraviť záznam

Každý záznam môžete priebežne upravovať, a to tak, že naň kliknete v zozname. Systém sa automaticky prepne do režimu opráv. Po vykonaní zmien kliknutí na tlačilo **Oprav** potvrdíte zmeny alebo zrušíte zmeny kliknutím na **Zruš**.

### Odstrániť záznam

V prípadoch, že budete potrebovať záznam zmazať, tak ho označte v zozname kliknutím naň a následne kliknite na tlačidlo **vymaž.** 

### Zobrazenie plánovača

Zobrazenie zoznamu je možné zmeniť za zobrazenie plánovača ak v hornej časti vyberiete plánovač.

| Zoz    | nam pra    | acovný              | ch výkon            | ov stroja           | I     |       |           |           |           |             |        |       | - =    |
|--------|------------|---------------------|---------------------|---------------------|-------|-------|-----------|-----------|-----------|-------------|--------|-------|--------|
| Zozr   | nam Plai   | novač               |                     |                     |       |       |           |           |           |             |        |       | •      |
|        |            | Časová (            | os 🔻                |                     |       |       |           |           |           |             |        |       |        |
|        | 10.        | augusta             | 2011 - 15.          | augusta 20          | 011   |       | 15.       | augusta 2 | 2011 - 22 | . augusta 2 | :011   |       | 22. a  |
|        | 10 st      | 11 št               | 12 pi               | 13 so               | 14 ne | 15 po | 16 ut     | 17 st     | 18 št     | 19 pi       | 20 so  | 21 ne | 22 po  |
|        | <b>1</b> 2 | <b>0</b> 2 <b>0</b> | <b>B</b> 2 <b>0</b> | 2011 🕗              | 12    |       |           | 0         | 201       | 1/0001      | 0      |       |        |
| testuj |            |                     | 020                 | <u>_</u> 2          |       |       |           | -         |           |             |        |       |        |
| Stroje |            |                     | 020                 | <b>B</b> 2 <b>D</b> |       |       |           |           |           |             |        |       |        |
| 4      |            |                     |                     |                     |       |       |           |           |           |             |        |       | F      |
| Druh   | h          | Рор                 | is prác             |                     |       | Prác  | a         |           |           |             |        |       |        |
|        |            | -                   |                     |                     |       | Od    | 0:00 🗘 Do | 0:00 🗘    | Hod 0     | .00         | 🔘 Plan | _     |        |
| Dát.v  | výkonu     |                     |                     |                     |       | Pres  | stoj      |           |           |             | 💿 Výko | n 🖸   | Pridaj |
| 11.0   | 8.2011     | * Poz               | námka               |                     |       | Od    | 🇘 Do      | ¢ (       | Hod 0     | .00         |        | 1     | 7ruš   |
| Moto   | ohodiny    |                     |                     |                     |       | Pres  | sun       |           |           |             |        | 2     | 2.00   |
|        |            |                     |                     |                     |       | 0.4   | * D.      |           | Head O    | 00 K-       | 0.00   | 0     | humož  |

Zelenou farbou sú označené plánované výkony ktorých dátum ukončenia je väčší ako aktuálny dátum, červenou sú vyznačené plánované výkony ktorých dátum ukončenia je menší ako aktuálny dátum a sivé sú výkony stroja.

Výkon stroja je možne vytvoriť priamo z plánovaného výkonu tak že naň kliknete pravým tlačidlom a následne kliknete na **vytvoriť výkon**. Údaje z plánu sa vám automaticky prednastavia do výkonu. Podľa potreby doplňte údaje a kliknutím na tlačidlo **pridaj** pridáte nový výkon, alebo zrušíte kliknutím na **Zruš**.

| 🖳 Z                                      | oznam p  | racovnýc     | h výkon    | ov stroja  | 1                   |       |       |              |           |           |        |       |         | ×      |
|------------------------------------------|----------|--------------|------------|------------|---------------------|-------|-------|--------------|-----------|-----------|--------|-------|---------|--------|
|                                          | oznam Pi | Časová o     | s <b>*</b> |            |                     |       |       |              |           |           |        |       |         |        |
|                                          | 10       | ), augusta 2 | 2011 - 15. | augusta 21 | D11                 |       | 15    | 5. augusta 2 | 011 - 22. | augusta 2 | D11    |       | 22. a   | Ŧ      |
|                                          | 10 st    | 11 št        | 12 pi      | 13 so      | 14 ne               | 15 po | 16 ut | 17 st        | 18 št     | 19 pi     | 20 so  | 21 ne | 22 po   | ź      |
|                                          |          |              |            |            | <b>A</b> . <b>A</b> | 1     |       |              |           |           | •      |       |         | *      |
| i i                                      |          |              |            | 2011       |                     |       |       | U            | Vytvo     | riť výkon |        |       |         | Ŧ      |
| ai ai ai ai ai ai ai ai ai ai ai ai ai a | 2        |              |            |            | 1                   |       |       |              |           |           | _      |       |         | ₹<br>+ |
| Ť                                        | ŝ        |              |            | 020        | ]                   |       |       |              |           |           |        |       |         | -      |
|                                          |          |              |            |            |                     |       |       |              |           |           |        |       | F       |        |
| D                                        | ruh      | Рорі         | s prác     |            |                     | Od    |       |              |           |           |        |       |         |        |
| Z                                        | ákazka   | -            |            |            |                     | 17.08 | .2011 | - 18:01 🗘    |           |           | 🖲 Plan | -     |         |        |
|                                          |          |              |            |            |                     | Do    |       |              |           |           | 🔘 Výko | n 🕒   | Oprav   |        |
|                                          |          | Pozr         | námka      |            |                     | 20.08 | .2011 | * 23:59 🗘    |           |           |        | 1     | Zruš    |        |
|                                          |          |              |            |            |                     |       |       |              |           |           |        |       | lum e ž | 51     |
|                                          |          |              |            |            |                     |       |       |              |           |           |        | •     | rymaz   |        |
|                                          |          |              |            |            |                     |       |       |              |           |           |        |       |         |        |

Pripomienky

## Pripomienky

V hlavnom okne programu kliknite na tlačidlo pripomienky.

V hlavnej časti programu sa Vám zobrazí plánovač pripomienok. V hlavičke programu tlačidlá pre prácu s pripomienkami.

| pri    | Pridať<br>pomienku  | Opravit<br>pripomien | / Vym<br>ku pripon | o<br>azať<br>nienku | Zobrazenie<br>Prejdi na : | : Časová<br>10. 8. | os •  | Veľko<br>Auto | sť<br>matická • | Zalo         | miť<br>čať | <ul> <li>Zoznam</li> <li>Planovač</li> </ul> |                  |           |         |       |       |       |     |
|--------|---------------------|----------------------|--------------------|---------------------|---------------------------|--------------------|-------|---------------|-----------------|--------------|------------|----------------------------------------------|------------------|-----------|---------|-------|-------|-------|-----|
| _      | 0.444-00            | Eulidua              | 3                  |                     | 4.4 - 261- X              | Detail             |       |               | niav            | iuna         |            | 200razerile                                  | 011 05           | 461- 0011 |         |       |       |       | 25  |
|        | 9. jula 20<br>9. so | 10 ne                | 11 no              | 12.ut               | 13 st                     | 14 čt              | 15 ni | 16 so         | 17 ne           | 18 no        | 19.0       | 10. jula 2<br>t 20 st                        | 011-25.<br>21 ĕ⊦ | 22 ni     | 23.50   | 24 ne | 25.00 | 26.ut | 25. |
|        |                     | 10110                | 11 po              | 10.00               | 10 54                     | 11.00              | 10 pi | 10.50         | 11110           | Topo         |            | . 2000                                       |                  | ee pi     | 20.50   | 21110 | Lopo  | Lou   |     |
| ~      | St                  | retnutie P           | 0                  |                     |                           |                    |       | OP C          |                 | Banr         |            |                                              |                  | Školen    | ie BOZP |       |       |       |     |
| ajero  |                     | N                    | adpis Opra         | v                   |                           |                    |       |               |                 | <b>9</b> p 🕙 |            |                                              |                  |           |         |       |       |       |     |
| cef M. |                     |                      |                    |                     |                           |                    |       |               |                 | 🕙 K 🅜        |            |                                              |                  |           |         |       |       |       |     |
| ő      |                     |                      |                    |                     |                           |                    |       |               |                 | OK 😓         |            |                                              |                  |           |         |       |       |       |     |
|        |                     |                      |                    |                     |                           |                    |       | OP C          |                 | Ranr         |            |                                              |                  | Školen    | ie BOZP |       |       | 🕙 P 🕒 |     |
| Zan    |                     |                      |                    |                     |                           |                    |       |               |                 |              |            |                                              |                  |           |         |       |       |       |     |
| eter   |                     |                      |                    |                     |                           |                    |       |               |                 |              |            |                                              |                  |           |         |       |       |       |     |
| -      |                     |                      |                    |                     |                           |                    |       |               |                 |              |            |                                              |                  |           |         |       |       |       |     |
|        |                     |                      |                    |                     |                           |                    |       | © P ©         |                 | Reklama      | cia OHI    | 5                                            |                  | Školen    | ie BOZP |       |       |       |     |
| 왍      |                     |                      |                    |                     |                           |                    |       |               |                 | Ranr         |            |                                              |                  |           |         |       |       |       |     |
| an Vi  |                     |                      |                    |                     |                           |                    |       |               |                 |              |            |                                              |                  |           |         |       |       |       |     |
| 4      |                     |                      |                    |                     |                           |                    |       |               |                 |              |            |                                              |                  |           |         |       |       |       |     |
|        |                     |                      |                    |                     |                           |                    |       |               |                 |              |            |                                              |                  |           |         |       |       |       |     |

## Pridať pripomienku

Nad plánovačom pripomienok nájdete tlačidlá na pridávanie, opravovanie a mazanie pripomienok.

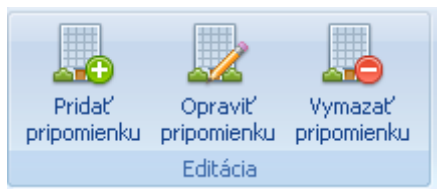

Okno pre pridanie pripomienok vyvoláte kliknutím na tlačidlo pridať pripomienku.

| <br>Nová pripo                                  | mienka                                                |                                                                                                    | -                |      | x |
|-------------------------------------------------|-------------------------------------------------------|----------------------------------------------------------------------------------------------------|------------------|------|---|
| Prijemcovia pr                                  | priezvisko                                            | Pripomienka<br>Nadpis:                                                                                                    |                  |      |   |
| Jozef<br>Peter<br>Ivan<br>Ján<br>Peter<br>Dušan | Majerov<br>Zan<br>Valko<br>Brigál<br>Boďa<br>Mrkvička | Pripomenut     Druh:       Pripomenut     Pripomienky       Termín od     Faktáry       Disednávky     Pojes:       Popis:     Pripomienky       Popis:     Pripomienky <t< td=""><td></td><td></td><td></td></t<> |                  |      |   |
|                                                 |                                                       | ✓ Pridaj                                                                                                    | <mark>೫</mark> 2 | Zruš |   |

V okne nastavte príjemcov pripomienky a ostatné údaje. Pripomienku uložíte kliknutím na tlačilo **Pridaj** v pravom dolnom rohu formulára alebo zrušíte kliknutím na **Zruš**.

## Upraviť pripomienku

Každú pripomienku môžete priebežne upravovať (napr. pridať alebo ubrať príjemcov, posúvať čas pripomienky) a to tak, že ju označíte kliknutím a následne kliknete na tlačidlo **opraviť pripomienku**, alebo kliknete pravým tlačidlom a z kontextového menu vyberiete **opraviť**. Všetky zmeny potvrdíte kliknutím na tlačilo **oprav** v pravom dolnom rohu formulára alebo zrušíte kliknutím na **zruš**.

Čas a dátum pripomienky je možné zmeniť aj stlačením ľavého tlačidla myši a súčasného potiahnutia na želaný čas a dátum. Obdobným spôsobom je možné posunúť začiatok alebo koniec pripomienky stlačením

ľavého tlačidla myši keď sa kurzor zmení na dvojitú šípku:

## Zmazať pripomienku

V prípadoch že budete potrebovať pripomienku zmazať, tak ju označte v zozname kliknutím a následne kliknite na tlačidlo **vymazať objednávku,** alebo kliknete pravým tlačidlom a z kontextového menu vyberiete **vymazať** 

## Prezerať pripomienku

V plánovači 2x kliknite na pripomienku. Vo formulári, ktorý sa Vám zobrazí môžete meniť status pripomienky a čas pripomenutia. Všetky zmeny potvrdíte kliknutím na tlačilo **Ok** v pravom hornom rohu formulára alebo zrušíte kliknutím na **zruš**.

## Kopírovať pripomienku

V prípadoch že budete potrebovať pripomienku skopírovať, kliknete pravým tlačidlom a z kontextového menu vyberiete **kopírovať**. Zobrazí sa formulár pred vyplnený údajmi. Zmeňte potrebné údaje a uložte kliknutím na tlačilo **pridaj** v pravom dolnom rohu formulára alebo zrušíte kliknutím na **zruš**.

| Opraviť stroj          |                       |                    |                                     |           |        | V Ok   |
|------------------------|-----------------------|--------------------|-------------------------------------|-----------|--------|--------|
| dosielateľ:            | Jozef Majerov         | Termín od:         | 10.08.2011 1:00                     | Druh:     | Porada |        |
| Príjemca:              | Jozef Majerov         | Termin do:         | 18.08.2011 22:00                    | Priorita: | 2      | 🐹 Zruš |
| Spinená:               |                       | Pripomenutie:      | 09.08.2011 11:30 -                  | Status    | 3      |        |
|                        |                       |                    | Contraction Contraction Contraction |           |        |        |
| Popis:<br>Na stroji KL | 500, vymeniť tesniace | krúžky a nechať ur | obiť komplet GO, pohonov            |           |        |        |
| Popis:<br>Na stroji KL | 500, vymeniť tesniace | krůžky a nechať ur | obit komplet G0, pohonov            |           |        |        |
| Popis:<br>Na stroji KL | 500, vymeniť tesniace | krůžky a nechať ur | obiť komplet GD, pohonov            |           |        |        |
| Popis:<br>Na stroji KL | 500, vymeniť tesniace | krúžky a nechať ur | obit komplet GD, pohonov            |           |        |        |
| Popis:<br>Na stroji KL | 500, vymeniť tesniace | krůžky a nechať ur | obiť komplet GD, pohonov            |           |        |        |
| Popis:<br>Na stroji KL | 500, vymeniť tesniace | krúžky a nechať ur | obiť komplet GD, pohonov            |           |        |        |
| °opis:<br>Na stroji KL | 500, vymeniť tesniace | krůžky a nechať ur | obiť komplet GO, pohonov            |           |        |        |

## Úprava zobrazenia

Zobrazenie plánovača pripomienok je možné meniť cez otvárací zoznam **zobrazenie:** 

Je možné vybrať si od detailného zobrazenia **denné**, až po náhľadové zobrazenie **časová os.** 

|              |                 | Veľkosť 🗖 Zelomiť      |
|--------------|-----------------|------------------------|
| Zobrazenie : | Časová os 🛛 🔻   |                        |
|              | Denne           | Automatická 🔻 🗹 Otáčať |
| Prejdi na :  | Pracovný týždeň |                        |
|              | Týždeň          | Hlavička               |
|              | Mesiac          |                        |
| 25           | Časová os       | sta 2011               |

### Zobrazenie zoznamu

Zobraziť na zoznam pripomienok je možné cez prepínač nad plánovačom pripomienok:

V zoznam je možne jednoducho filtrovať podľa dátumu pripadne pomocou textových políčok nad hlavičkou stĺpca. Filter zrušíte kliknutím na tlačidlo zrušiť filter

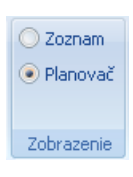

| Pridať Op<br>pripomienku prip | oraviť Vymazať<br>omienku pripomienku<br>ditácia | Od: 1. 1. 201<br>Do: 31. 8. 201<br>Filt | 11 • X<br>11 • Zrušiť<br>filter pr<br>er | Náhľad<br>ipomienok<br>Tlač © Zozr<br>Plan<br>Zobraz | iam<br>ovač<br>enie |                 |
|-------------------------------|--------------------------------------------------|-----------------------------------------|------------------------------------------|------------------------------------------------------|---------------------|-----------------|
|                               |                                                  | <b></b>                                 |                                          |                                                      |                     |                 |
| Nadpis<br>Culuserus est       | Udosielatel                                      | Prijemca                                | Pridana<br>20.07.2011.10.22              | Pripomenutie                                         | l ermin od          | l ermin do      |
| Sukromna zai.                 | Jozer Majerov                                    | Jozer Majerov                           | 29.07.2011 10:32                         | 18.07.2011 14:55                                     | 18.07.2011 15:00    | 18.07.2011 17:3 |
| Koktrola objedna              | Jozef Majerov                                    | Jozef Majerov                           | 29.07.2011 10:31                         |                                                      | 18.07.2011 13:30    | 18.07.2011 15:0 |
| Kontrola FA                   | Jozef Majerov                                    | Jozef Majerov                           | 29.07.2011 10:30                         |                                                      | 18.07.2011 10:00    | 18.07.2011 13:3 |
| p D vorsky                    | Jozef Majerov                                    | Jozef Majerov                           | 29.07.2011 10:30                         |                                                      | 18.07.2011 9:30     | 18.07.2011 10:0 |
| Ranna porada                  | Jozef Majerov                                    | Jozef Majerov                           | 29.07.2011 10:28                         |                                                      | 18.07.2011 9:00     | 19.07.2011      |
| Ranna porada                  | Jozef Majerov                                    | Peter Zan                               | 29.07.2011 1                             |                                                      | 18.07.2011 9:       | 19.07.2011      |
| Ranna porada                  | Jozef Majerov                                    | Ivan Valko                              | 29.07.2011 1                             |                                                      | 18.07.2011 9:       | 19.07.2011      |
| Ranna porada                  | Jozef Majerov                                    | Ján Brngál                              | 29.07.2011 1                             |                                                      | 18.07.2011 9:       | 19.07.2011      |
| Ranna porada                  | Jozef Majerov                                    | Peter Boďa                              | 29.07.2011 1                             |                                                      | 18.07.2011 9:       | 19.07.2011      |
| Ranna porada                  | Jozef Majerov                                    | Dušan Mrkvička                          | 29.07.2011 1                             |                                                      | 18.07.2011 9:       | 19.07.2011      |
| Okno PZ                       | Jozef Majerov                                    | Jozef Majerov                           | 28.07.2011 11:21                         | 03.06.2011 0:00                                      | 17.06.2011          | 26.06.2011      |

Zvýraznené sú neotvorené pripomienky. Otvorenú pripomienku je možné zmeniť na neotvorenú cez kontextové menu kliknutím na **Nastaviť ako neotvorenú**:

| Nastaviť ako neotvorenú |    |
|-------------------------|----|
| Odvodená pripomienka    |    |
| Export >>               | ×  |
| Nastavenie stĺpcov      | ×. |

## Tlačiť pripomienku

Všetky zobrazené pripomienky je možné vytlačiť kliknutím na Náhľad pripomienok.

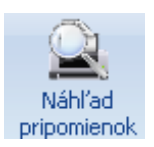

## Nastavenia

V ľavom hornom menu kliknite na tlačidlo nastavenia.

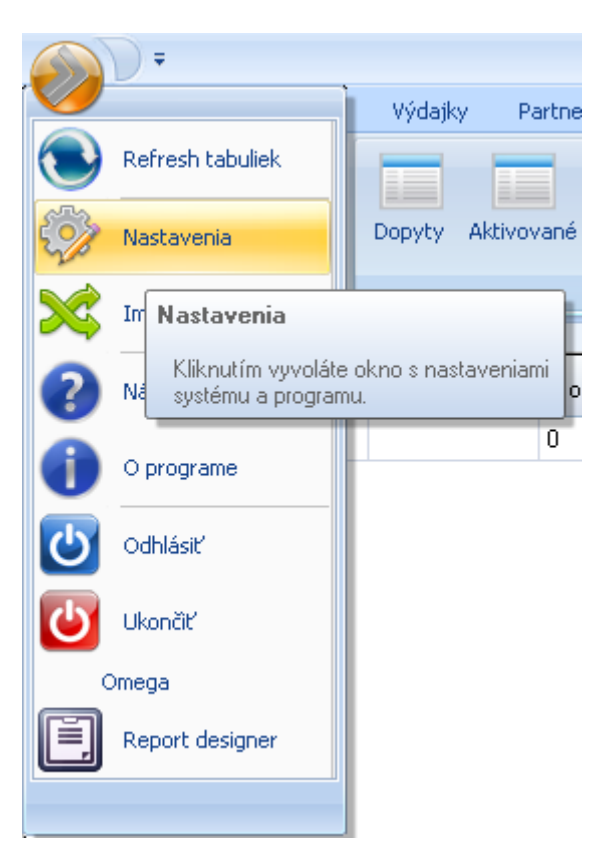

Zobrazí sa Vám okno s viacerými záložkami: Moje nastavenia, Nastavenia, Číselníky 1-3, Regál ...atď.

## Záložka moje nastavenia

| Mandanuaria                                                       |                                                      |
|-------------------------------------------------------------------|------------------------------------------------------|
| Nastavenia                                                        |                                                      |
| Moje nastavenia Nastavenia Číselníky 1 Číselníky 2 Číselníky 3 Re | gál Programy 3. strán                                |
| MSSQL                                                             | Moje nastavenia                                      |
| D:\backup\mssql                                                   | Štandardne otvárať zákazku dvojklikom s vyhodnotením |
| Upozorňovať na mínusové karty Prispôsobenie programu              |                                                      |
| V Upozorňovaťpri prijemkách Vzhľad: Titan Blue -                  |                                                      |
| Firma                                                             |                                                      |
| Bartershop, s.r.o.                                                |                                                      |
| ADAMS TBADE as                                                    |                                                      |
|                                                                   |                                                      |
|                                                                   |                                                      |
|                                                                   |                                                      |
|                                                                   |                                                      |
|                                                                   |                                                      |
|                                                                   |                                                      |
|                                                                   |                                                      |
|                                                                   |                                                      |
| 🗸 Ok 💥 Zruš                                                       |                                                      |

### Nastavenie databáza MSSQL

Okno pre nastavenie databázy vyvoláte kliknutím na tlačidlo vybrať. V zobrazenom okne nastavte server, prihlasovacie meno a heslo.

### Upozorňovanie na mínusové karty

Zaškrtnutím aktivujete upozorňovanie na výdaj / príjem do mínusu.

### Zmena vzhľadu

Vzhľad programu jednoducho upravíte výberom Vami preferovanej farebnej schémy v časti **prispôsobenie programu** a následným reštartom aplikácie.

### Záložka nastavenia

| N                                                                                                    | astavenia      |             |                 |                 |             |              |      |             |          |                                | x  |
|----------------------------------------------------------------------------------------------------|----------------|-------------|-----------------|-----------------|-------------|--------------|------|-------------|----------|--------------------------------|----|
|                                                                                                    | Moje nastaveni | a Nastav    | venia Číseln    | íky 1 – Číselr  | níky 2 – Čí | selníky 3 Re | egál | Programy 3. | strán    |                                | ++ |
|                                                                                                    |                |             | Číslovanie      | lokumentov      |             |              |      |             |          | Pečiatka                       |    |
|                                                                                                    |                | Číslo       | Šablóna         |                 | Číslo       | Šablóna      |      |             |          |                                |    |
|                                                                                                    | Objednávka     | 0           | mi/cece         | Dopyt           | 7           | mi/cccc      |      |             |          |                                |    |
|                                                                                                    | Predfaktúra    | 1           | mr/cccc         | Zák, výr,       | 2           | mi/cccc      |      |             |          |                                |    |
|                                                                                                    | Faktúra        | 6           | mr/cece         | Zák, ostat,     | 0           | mi/cccc      |      |             |          |                                |    |
|                                                                                                    | Reklamácia     | 2           | mr/cccc         | Dodací list     | 0           |              |      |             |          |                                |    |
|                                                                                                    | Príjemka       | 0           | Pecce/mr        |                 | Ulož č      | íslovanie    |      |             |          |                                |    |
|                                                                                                    | Výdajka        | 0           | Vcccc/rr        |                 |             |              |      |             |          |                                |    |
|                                                                                                    | Nočný pr       | íplatok     | (               | Prirážky v %    | pre cenv D  | 1-D3         |      |             | 🗸 Nahraj | 🗸 🛛 Aktualizuj na HDD          |    |
|                                                                                                    | Suma 2.00      | <b>√</b> 0k | D1 5.00         | D2 3.10         | D3 71.5     | <b>√</b> 0k  |      |             | Nastaviť | cestu pre zálohovanie MSSQL DB |    |
|                                                                                                    |                | TITAN       | - vlastník lice | ncie (firemné   | údaje)      |              | ١    |             |          | Sviatky                        | 1  |
| Moje nastavenia       Nastavenia       Číslovanie dokumentov         Číslo       Šablóna         Objednávka       0       rm/cccc         Predňaktúra       1       rm/cccc         Predňaktúra       1       rm/cccc         Faktúra       6       rm/cccc         Predňaktúra       2       rm/cccc         Predňaktúra       2       rm/cccc         Predňaktúra       0       0         Predňaktúra       2       rm/cccc         Príjemka       0       Peccc/nm         Výdajka       0       Vcccc/rr       Uliož číslovanie         Výdajka       0       Vcccc/rr       Uliož číslovanie         Upravit firemné údaje       Upravit firemné údaje       Upravit firemné údaje         Upravit firemné údaje       Upravit firemné údaje       Upravit firemné údaje         Upravit firemné údaje       Upravit firemné údaje       vontaktujte poskytovateľa programu. |                |             |                 |                 |             |              |      |             |          |                                |    |
|                                                                                                    | 1.1            | Upravova    | rť môžete iba o | loplňujúce info | ormácie.    |              |      |             |          |                                |    |
|                                                                                                    | V príj         | pade, že pi | otrebujete zme  | niť tieto údaje | z iných prí | čin,         |      |             |          |                                |    |
|                                                                                                    |                | konti       | aktujte poskyti | ovatel a progra | imu.        |              |      |             |          | Uložit                         |    |
|                                                                                                    |                |             |                 |                 |             |              |      |             |          |                                |    |
|                                                                                                    |                |             |                 |                 |             |              |      |             |          |                                |    |
|                                                                                                    |                |             |                 |                 |             |              |      |             |          |                                |    |
|                                                                                                    |                |             |                 |                 |             |              |      |             |          |                                |    |
|                                                                                                    |                |             |                 |                 |             |              |      |             |          |                                |    |
|                                                                                                    | 🗸 Ok           | 🔀 Zruš      |                 |                 |             |              |      |             |          |                                |    |

### Číslovanie dokumentov

Slúži na zjednotenie čísel vo všetkých sekciách (objednávky, faktúry,...). Na číslovanie môžete používať znaky:

- cccc označuje počet miest pre automatický číselník (0001, 0002, 0003....)
- rrrr označuje miesto pre rok (ak zadáte iba rr, bude rok 2010 zobrazený ako 10)
- dd označuje miesto pre deň
- mm označuje miesto pre mesiac

### Nočný príplatok

Hodnota pre nočný príplatok zamestnanca, zadávajte iba číselné údaje.

### Firemné údaje

Okno pre nastavenie hlavných firemných údajov vyvoláte kliknutím na tlačidlo upraviť firemné.

### Pečiatka

Okno pre výber súboru v ktorom sa nachádza naskenovaná pečiatka vyvoláte kliknutím na tlačidlo **nahraj.** Súbor pečiatky musí mať formát **jpg**.

### Záloha databázy

Okno pre nastavenie cesty k adresáru určenému na zálohovanie databázy vyvoláte kliknutím na tlačidlo nastaviť cestu pre zálohovanie MSSQL DB

## Záložka číselník 1

| lastavenia<br>Maia padauania – Madauani                                              | n Čínskilu                   | 1) Čízeletku 2. Čízeletku 2. Po | nél Dromanu 2 akén                                   |            | 3                            |
|--------------------------------------------------------------------------------------|------------------------------|---------------------------------|------------------------------------------------------|------------|------------------------------|
| Moje nastavenia – Nastaveni                                                          | Možnosti p                   | latby                           | číse                                                 | lník harmo | nogramu                      |
| Názov<br>Bankový prevod<br>Hotovosť<br>Prevod BARTERSHOP s<br>Prevod BÁRTROVÁ s.r.o. | Poradie:<br>Názov:<br>Popis: | Zruš CVymaž                     | Harmonogram<br>zmluva<br>cenova ponuka<br>fakturacia | Názov:     | Povinný  Pridaj  Zruš  Vymaž |
|                                                                                      | Možnosti do                  | pravy                           | Sta                                                  | tus harmor | nogramu                      |
| Názov                                                                                | Prepravca:                   | Ján Brngál 🕒                    | Názov                                                | Názov:     |                              |
| Elektronicky                                                                         | Poradie:                     | 1 Dopravné                      | V rieseni                                            |            | 🗸 Pridaj                     |
| Test<br>Vlastnú odber                                                                | Názov:                       | Test                            | otvorene                                             | -          | 27ruš                        |
| Dodávateľsky                                                                         | Popis:                       | Test                            | stornovana                                           |            | O Vymaž                      |
|                                                                                      | 🗸 Oprav                      | X Zruš                          |                                                      |            |                              |
|                                                                                      | Druhy zna                    | losti                           |                                                      | Partia     | 1                            |
| Druh                                                                                 | Druh:                        | Platobná disciplína             | Názov                                                | Názov:     | 2partia                      |
| Platobná disciplína                                                                  | 🗸 Oprav                      | 🔰 🎇 Zruš 🔤 🔤 Vymaž              | 1 partia                                             | Vedúci:    | Majerov Jozef 🔹              |
|                                                                                      |                              |                                 | 2partia                                              |            | ✓ Oprav                      |
|                                                                                      |                              |                                 |                                                      |            | 💥 Zruš                       |
|                                                                                      |                              |                                 |                                                      |            | 😑 Vymaž                      |
| 🗸 Ok 🛛 💥 Zruš                                                                        |                              |                                 |                                                      |            |                              |

### Možnosti platby

### Pridať možnosť platby

Možnosť platby pridáte vyplnením položiek a kliknutím na tlačidlo **pridaj**. V prípade, že kliknete na konkrétnu možnosť režim pridávania sa zmení na režim opráv. Ak napriek tomu chcete pridať novú možnosť, kliknite na tlačidlo **zruš** a režim opráv sa prepne na režim pridávania.

### Upraviť možnosť platby

Každú možnosť platby môžete priebežne upravovať a to tak, že na ňu kliknete v zozname. Systém sa automaticky prepne do režimu opráv a textové políčka sa vyplnia údajmi danej možnosti platby. Všetky zmeny potvrdíte kliknutím na tlačilo **oprav** alebo zrušíte kliknutím na **zruš**.

### Odstrániť možnosť platby

V prípadoch, že budete potrebovať možnosť platby zmazať, tak ju označte v zozname kliknutím a následne kliknite na tlačidlo **vymaž.** 

### Možnosti dopravy

### Pridať možnosť dopravy

V prvom rade vyberte prepravcu kliknutím na tlačidlo + sa Vám zobrazí zoznam partnerov. V zozname partnerov 2x kliknite na zvoleného prepravcu. Automaticky sa vyplní názov prepravcu do textového poľa. Ďalej vyplňte ostatné položky a kliknite na tlačidlo **pridaj**. V prípade, že kliknete na konkrétnu možnosť režim pridávania sa zmení na režim opráv. Ak napriek tomu chcete pridať novú možnosť, kliknite na tlačidlo **zruš** a režim opráv sa prepne na režim pridávania.

### Upraviť možnosť dopravy

Každú možnosť dopravy môžete priebežne upravovať a to tak, že na ňu kliknete v zozname. Systém sa automaticky prepne do režimu opráv a textové políčka sa vyplnia údajmi danej možnosti dopravy. Všetky zmeny potvrdíte kliknutím na tlačilo **oprav** alebo zrušíte kliknutím na **zruš**.

### Odstrániť možnosť dopravy

V prípadoch, že budete potrebovať možnosť dopravy zmazať, tak ju označte v zozname kliknutím a následne kliknite na tlačidlo **vymaž.** 

### Cena prepravy

Cenu prepravy je možné nastaviť len existujúcemu prepravcovi. Preto najprv vytvorte prepravcu a následne ho označte v režime oprav. Okno pre nastavenie cien dopravného vyvoláte kliknutím na tlačidlo **dopravné**. V zobrazenom okne nastavte spôsob počítania a ceny podľa váhy. Po pridaní cien okno zavrite kliknutím na tlačidlo **X** v pravom hornom rohu okna.

### Druh znalostí

### Pridať druh znalostí

Druh znalostí pridáte vyplnením názvu a kliknutím na tlačidlo **pridaj**. V prípade, že kliknete na konkrétny druh režim pridávania sa zmení na režim opráv. Ak napriek tomu chcete pridať nový druh, kliknite na tlačidlo **zruš** a režim opráv sa prepne na režim pridávania.

### Upraviť druh znalostí

Každý druh môžete priebežne upravovať a to tak, že naň kliknete v zozname. Systém sa automaticky prepne do režimu opráv a textové pole sa vyplní názvom daného druhu. Všetky zmeny potvrdíte kliknutím na tlačilo **oprav** alebo zrušíte kliknutím na **zruš**.

### Odstrániť druh znalostí

V prípadoch, že budete potrebovať druh znalostí zmazať, tak ho označte v zozname kliknutím a následne kliknite na tlačidlo **vymaž.** 

### Číselník harmonogramu

### Pridať číselník harmonogramu

Číselník pridáte vyplnením názvu a kliknutím na tlačidlo **pridaj**. V prípade, že kliknete na konkrétny druh režim pridávania sa zmení na režim opráv. Ak napriek tomu chcete pridať nový číselník, kliknite na tlačidlo **zruš** a režim opráv sa prepne na režim pridávania.

### Upraviť číselník harmonogramu

Každý číselník môžete priebežne upravovať a to tak, že naň kliknete v zozname. Systém sa automaticky prepne do režimu opráv a textové pole sa vyplní názvom daného druhu. Všetky zmeny potvrdíte kliknutím na tlačilo **oprav** alebo zrušíte kliknutím na **zruš**.

### Odstrániť číselník harmonogramu

V prípadoch, že budete potrebovať číselník zmazať, tak ho označte v zozname kliknutím a následne kliknite na tlačidlo **vymaž.** 

### Status harmonogramu

### Pridať status harmonogramu

Status pridáte vyplnením názvu a kliknutím na tlačidlo **pridaj**. V prípade, že kliknete na konkrétny status režim pridávania sa zmení na režim opráv. Ak napriek tomu chcete pridať nový status, kliknite na tlačidlo **zruš** a režim opráv sa prepne na režim pridávania.

### Upraviť status harmonogramu

Každý status môžete priebežne upravovať a to tak, že naň kliknete v zozname. Systém sa automaticky prepne do režimu opráv a textové pole sa vyplní názvom daného statusu. Všetky zmeny potvrdíte kliknutím na tlačilo **oprav** alebo zrušíte kliknutím na **zruš**.

### Odstrániť status harmonogramu

V prípadoch, že budete potrebovať status zmazať, tak ho označte v zozname kliknutím a následne kliknite na tlačidlo **vymaž.** 

### Partia

### Pridať partiu

Partiu pridáte vyplnením názvu, vybratím vedúceho zamestnanca a kliknutím na tlačidlo **pridaj**. V prípade, že kliknete na konkrétnu partiu režim pridávania sa zmení na režim opráv. Ak napriek tomu chcete pridať novú partiu, kliknite na tlačidlo **zruš** a režim opráv sa prepne na režim pridávania.

### Upraviť partiu

Každú partiu môžete priebežne upravovať a to tak, že na ňu kliknete v zozname. Systém sa automaticky prepne do režimu opráv a textové políčka sa vyplnia údajmi danej partie. Všetky zmeny potvrdíte kliknutím na tlačilo **oprav** alebo zrušíte kliknutím na **zruš**.

### Odstrániť partiu

V prípadoch, že budete potrebovať partiu zmazať, tak ju označte v zozname kliknutím a následne kliknite na tlačidlo **vymaž.** 

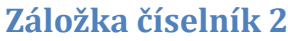

| lastavenia                          |                                 |                      | x                   |
|-------------------------------------|---------------------------------|----------------------|---------------------|
| Moje nastavenia Nastavenia Číselník | y 1 Číselníky 2 Číselníky 3 Reg | ál Programy 3. strán | ++                  |
| Kategórie t                         | ovaru                           |                      | Dostupnosti tovaru  |
| KATEGÓRIE                           | Nová kategória                  | Názov                | Názov:              |
|                                     | Vlož do: vyber                  | tgest                |                     |
|                                     | Názov:                          | pokus                | Poradie:            |
|                                     |                                 |                      |                     |
|                                     | ✓ Pridaj                        |                      | 🗸 Pridaj            |
|                                     | X Zuš                           |                      | 💥 Zruš              |
|                                     |                                 |                      | O Vymaž             |
|                                     |                                 |                      |                     |
|                                     |                                 |                      |                     |
|                                     |                                 |                      |                     |
| Druh príl                           | ohv                             |                      | Analytika produktov |
| Názov                               | Názov:                          | Názov                | Lover O Chišba      |
| Cenová ponuka                       |                                 |                      | Názov:              |
| Faktúra                             | V Pridaj                        |                      |                     |
| Fotografia                          | St Zuiš                         |                      | Poradie:            |
| Objednávka                          |                                 |                      |                     |
| Zmluva                              | - Vymaz                         |                      | 🗸 Pridaj            |
|                                     |                                 |                      | 💥 Zruš              |
|                                     |                                 |                      | O Vumaž             |
|                                     |                                 |                      | - Tymor             |
|                                     |                                 |                      |                     |
| - Ok 🔮 7č                           |                                 |                      |                     |
| V UK 🧑 ZIUS                         |                                 |                      |                     |

### Kategória tovaru

### Pridať kategóriu tovaru

Kategóriu tovaru pridáte vyplnením názvu a kliknutím na tlačidlo **pridaj**. V prípade, že kliknete na konkrétnu kategóriu režim pridávania sa zmení na režim opráv. Ak napriek tomu chcete pridať novú kategóriu, kliknite na tlačidlo **zruš** a režim opráv sa prepne na režim pridávania.

### Upraviť kategóriu tovaru

Každú kategóriu môžete priebežne upravovať a to tak, že na ňu kliknete v zozname. Systém sa automaticky prepne do režimu opráv a textové pole sa vyplní názvom danej kategórie. Všetky zmeny potvrdíte kliknutím na tlačilo **oprav** alebo zrušíte kliknutím na **zruš**.

#### **Druh prílohy**

Slúži na výber druhu prílohy v produktoch a zákazkách

#### Pridať druh prílohy

Druh prílohy pridáte vyplnením názvu a kliknutím na tlačidlo **pridaj**. V prípade, že kliknete na konkrétny druh režim pridávania sa zmení na režim opráv. Ak napriek tomu chcete pridať nový druh, kliknite na tlačidlo **zruš** a režim opráv sa prepne na režim pridávania.

### Upraviť druh prílohy

Každý druh môžete priebežne upravovať a to tak, že naň kliknete v zozname. Systém sa automaticky prepne do režimu opráv a textové pole sa vyplní názvom daného druhu. Všetky zmeny potvrdíte kliknutím na tlačilo **oprav** alebo zrušíte kliknutím na **zruš**.

#### Odstrániť druh prílohy

V prípadoch, že budete potrebovať druh zmazať, tak ho označte v zozname kliknutím a následne kliknite na tlačidlo **vymaž.** 

### Dostupnosti tovaru

Slúži pre zobrazenie aktuálnej dostupnosti produktu.

### Pridať dostupnosti tovaru

Dostupnosti tovaru pridáte vyplnením názvu, poradia a kliknutím na tlačidlo **pridaj**. V prípade, že kliknete na konkrétnu dostupnosť režim pridávania sa zmení na režim opráv. Ak napriek tomu chcete pridať novú dostupnosť, kliknite na tlačidlo **zruš** a režim opráv sa prepne na režim pridávania.

### Upraviť dostupnosti tovaru

Každú dostupnosti tovaru môžete priebežne upravovať a to tak, že na ňu kliknete v zozname. Systém sa automaticky prepne do režimu opráv a textové políčka sa vyplnia údajmi danej dostupnosti. Všetky zmeny potvrdíte kliknutím na tlačilo **oprav** alebo zrušíte kliknutím na **zruš**.

### Odstrániť dostupnosti tovaru

V prípadoch, že budete potrebovať dostupnosť zmazať, tak ju označte v zozname kliknutím a následne kliknite na tlačidlo **vymaž.** 

### Analytika produktov

Slúži na označovanie produktov pre rôzne štatistiky

### Pridať analytiku produktov

Analytiku produktov pridáte vyplnením názvu, poradia, zvolením či sa jedná o tovar alebo službu a kliknutím na tlačidlo **pridaj**. V prípade, že kliknete na konkrétnu analytiku režim pridávania sa zmení na režim opráv. Ak napriek tomu chcete pridať novú analytiku, kliknite na tlačidlo **zruš** a režim opráv sa prepne na režim pridávania.

### Upraviť analytiku produktov

Každú analytiku môžete priebežne upravovať a to tak, že na ňu kliknete v zozname. Systém sa automaticky prepne do režimu opráv a textové políčka sa vyplnia údajmi danej analytiky. Všetky zmeny potvrdíte kliknutím na tlačilo **oprav** alebo zrušíte kliknutím na **zruš**.

### Odstrániť analytiku produktov

V prípadoch, že budete potrebovať analytiku zmazať, tak ju označte v zozname kliknutím a následne kliknite na tlačidlo **vymaž.** 

## Záložka číselník 2

| Nastavenia                 |                                |                          |                                  | x                       |
|----------------------------|--------------------------------|--------------------------|----------------------------------|-------------------------|
| Moje nastavenia Nastavenia | Číselníky 1 Číse               | elníky 2 Číselníky 3 Reg | ál Programy 3. strán             | 4 F                     |
| Zam                        | nestnanecké skupin             | v]                       | Menež                            | ovanie bánk             |
| Skupina                    | Hod. Názov:<br>mzda Hod. mzda: |                          | Názov<br>Vseobecna uverova banka | Názov:                  |
| Klampiari 1                | 14.5                           |                          | Narodna banka Slovenska          | Kod:                    |
| Zvárači 1                  | 10.0                           | V Pridaj                 | Slovenska sporitelna a.s         | Znak:                   |
| Murári 8                   | 3.400                          | 💥 Zruš                   | Tatra banka a.s 🔻                | SWIF: O Vymaž           |
|                            |                                | 🕞 Vymaž 🚽                |                                  |                         |
|                            | Typy školení                   |                          | Menežovanie vý                   | robnej a správnej réžie |
| Typ školenia               | 🔺 Тур                          |                          | Mes Prac. SB                     | VB Fond: 0              |
| Školenie VZV               |                                |                          | fond for                         | SR: 0                   |
| Školenie zváračov          |                                | 🗸 Pridaj                 |                                  | VR: 0                   |
| Lek.prehliadky             |                                | Zruš                     |                                  | Oprav                   |
| Školenie vodičov           |                                |                          |                                  |                         |
| BOZP                       | $\overline{\mathbf{v}}$        |                          |                                  | 2rus                    |
| Pri                        | ipomienkyčíselník              |                          | Pripomi                          | enky statusy            |
| Názov                      | Názov:                         |                          | Názov                            | Názov:                  |
|                            | Priorita: 0                    | ) 🗘 🗸 Pridaj             |                                  | Priorita: 0 🗘 🗸 Pridaj  |
|                            | Farba:                         | 🗶 Zruš                   |                                  | Ukončená 🗖 🛛 😹 Zruš     |
|                            |                                | O Vymaž                  |                                  | O Vymaž                 |
|                            |                                |                          |                                  |                         |
| (                          |                                |                          |                                  |                         |
|                            |                                |                          |                                  |                         |
| 🗸 Ok 🔀 Zruš                |                                |                          |                                  |                         |

### Zamestnanecké skupiny

Slúži pre priradenie zamestnancov do skupín a priradenie hodinovej mzdy podľa skupiny.

### Pridať zamestnaneckú skupinu

Zamestnaneckú skupinu pridáte vyplnením názvu, hodinovej mzdy a kliknutím na tlačidlo **pridaj**. V prípade, že kliknete na konkrétnu skupinu režim pridávania sa zmení na režim opráv. Ak napriek tomu chcete pridať novú skupinu, kliknite na tlačidlo **zruš** a režim opráv sa prepne na režim pridávania.

### Upraviť zamestnaneckú skupinu

Každú zamestnaneckú skupinu môžete priebežne upravovať a to tak, že na ňu kliknete v zozname. Systém sa automaticky prepne do režimu opráv a textové políčka sa vyplnia údajmi danej skupiny. Všetky zmeny potvrdíte kliknutím na tlačilo **oprav** alebo zrušíte kliknutím na **zruš**.

### Odstrániť zamestnaneckú skupinu

V prípadoch, že budete potrebovať zamestnaneckú skupinu zmazať, tak ju označte v zozname kliknutím a následne kliknite na tlačidlo **vymaž.** 

### Manažovanie bánk

### Pridať banku

Banku pridáte vyplnením položiek a kliknutím na tlačidlo **pridaj**. V prípade, že kliknete na konkrétnu banku režim pridávania sa zmení na režim opráv. Ak napriek tomu chcete pridať novú banku, kliknite na tlačidlo **Zruš** a režim opráv sa prepne na režim pridávania.

### Upraviť banku

Každú banku môžete priebežne upravovať a to tak, že na ňu kliknete v zozname bánk. Systém sa automaticky prepne do režimu opráv a textové políčka sa vyplnia údajmi danej banky. Všetky zmeny potvrdíte kliknutím na tlačilo **oprav** alebo zrušíte kliknutím na **zruš**.

### Odstrániť banku

V prípadoch, že budete potrebovať banku zmazať, tak ju označte v zozname kliknutím a následne kliknite na tlačidlo **vymaž. Upozornenie:** systém nedovoľuje vymazať banku ku ktorej sa viažu **bankové účty.** 

### Typy školení

### Pridať typu školenia

Typ školenia pridáte vyplnením názvu a kliknutím na tlačidlo **pridaj**. V prípade, že kliknete na konkrétny typ školenia, režim pridávania sa zmení na režim opráv. Ak napriek tomu chcete pridať nový typ školenia, kliknite na tlačidlo **zruš** a režim opráv sa prepne na režim pridávania.

### Upraviť typ školenia

Každý typ školenia môžete priebežne upravovať, a to tak, že naň kliknete v zozname typov školení. Systém sa automaticky prepne do režimu opráv a textové pole typ sa vyplní názvom školenia. Všetky zmeny potvrdíte kliknutím na tlačilo **oprav** alebo zrušíte kliknutím na **zruš**.

### Odstrániť typ školenia

V prípadoch, že budete potrebovať typ školenia zmazať, tak ho označte v zozname kliknutím a následne kliknite na tlačidlo **vymaž. Upozornenie:** ak odstránite typ školenia automaticky sa odstránia aj všetky záznamy viažuce sa k danému typu školenia.

### Manažovanie výrobnej a správnej réžie

### Upraviť výrobnú a správnu réžiu

Výrobnú a správnu réžiu pre jednotlivé mesiace môžete priebežne upravovať a to tak, že na ňu kliknete v zozname. Textové políčka sa vyplnia údajmi daného mesiaca. Všetky zmeny potvrdíte kliknutím na tlačilo **oprav** alebo zrušíte kliknutím na **zruš**.

### Pripomienky číselník

### Pridať číselník

Číselník pridáte vyplnením názvu, priority, vybratím farby a kliknutím na tlačidlo **pridaj**. V prípade, že kliknete na konkrétny číselník, režim pridávania sa zmení na režim opráv. Ak napriek tomu chcete pridať nový číselník, kliknite na tlačidlo **zruš** a režim opráv sa prepne na režim pridávania.

### Upraviť číselník

Každý číselník môžete priebežne upravovať, a to tak, že naň kliknete v zozname. Systém sa automaticky prepne do režimu opráv a textové polia sa vyplnia. Všetky zmeny potvrdíte kliknutím na tlačilo **oprav** alebo zrušíte kliknutím na **zruš**.

### Odstrániť číselník

V prípadoch, že budete potrebovať číselník zmazať, tak ho označte v zozname kliknutím a následne kliknite na tlačidlo **vymaž. Upozornenie**: Vymazať je možné iba vlastné číselníky pripomienok

### **Pripomienky statusy**

### Pridať status

Status pridáte vyplnením názvu, priority, vybratím či status znamená ukončená pripomienka a kliknutím na tlačidlo **pridaj**. V prípade, že kliknete na konkrétny status, režim pridávania sa zmení na režim opráv. Ak

napriek tomu chcete pridať nový status, kliknite na tlačidlo **zruš** a režim opráv sa prepne na režim pridávania.

### Upraviť status

Každý status môžete priebežne upravovať, a to tak, že naň kliknete v zozname. Systém sa automaticky prepne do režimu opráv a textové polia sa vyplnia. Všetky zmeny potvrdíte kliknutím na tlačilo **oprav** alebo zrušíte kliknutím na **zruš**.

### Odstrániť status

V prípadoch, že budete potrebovať status zmazať, tak ho označte v zozname kliknutím a následne kliknite na tlačidlo **vymaž.** 

## Záložka regál

| Nastavenia 1 Nastavenia 2 N | astavenia 3 Regál     | OMEGA                |               |           |     |        | •      |
|-----------------------------|-----------------------|----------------------|---------------|-----------|-----|--------|--------|
| Obec:                       | * Budova:             |                      | ⁺ M           | iestnosť: |     | •      |        |
| Pozícia                     |                       | Obec                 | Budova        | Miestnost | Rad | Polica | Posch. |
| Hlavná polica miestnosti    |                       | Levice               | JNTrinity     | č. 202    | 2   | 1      | 1      |
|                             | Pridat' / up<br>Obec: | raviť regá<br>Levice | l             | = ×       |     |        |        |
|                             | Budova:<br>Miestnosť: | JNTrinity<br>č. 202  |               | · · ·     |     |        |        |
|                             | Pozícia:              | Na ľavej sl          | rane za bedni | ami       |     |        |        |
|                             | Rad:                  | 2                    | <b>%</b> 7m   | ×         |     |        |        |
| Pridaj 🥒 Oprav 🖨            | Vymaž                 |                      |               |           |     |        |        |

Na tejto karte nájdete zoznam regálov a nad ním filtre pre vyhľadávanie podľa obce, budovy a miestnosti. Regál je použitý ako umiestnenie pre každý produkt.

### Pridať regál

Ak chcete pridať nový regál, kliknite pod zoznamom na tlačidlo **pridaj**. V novom okne musíte vybrať obec (obce sa zobrazujú podľa dostupných budov).

Ak ešte nemáte pridanú žiadnu budovu kliknite na tlačidlo + a zobrazí sa Vám zoznam všetkých budov. Pod zoznamom kliknite na tlačidlo **pridaj** a zadajte kraj, okres, obec, názov a adresu budovy. Kliknite na tlačidlo **ok**. (v zozname budov môžete upravovať alebo mazať už existujúce pomocou tlačidiel **oprav, vymaž**) Po uložení budovy okno so zoznamom budov môžete zavrieť.

V okne na pridanie regálu sa Vám už zobrazuje aj pridaná budova a jej obec. Ďalej musíte vybrať miestnosť. Miestnosť pridáte rovnakým postupom ako budovu, ale je potrebné zadať údaje obec, budova, názov a poschodie.

Regálu musíte ešte zadať názov, pozíciu, policu a rad. Regál uložte kliknutím na tlačidlo **uložiť** alebo zrušte kliknutím na tlačidlo **zruš**. Všetky pridané regále sa Vám zobrazujú v okne na pridávanie produktu.

### Upraviť regál

Každý regál môžete priebežne upravovať, a to tak, že naň kliknete v zozname a následne kliknete na tlačidlo **oprav**. V zobrazenom okne môžete upraviť potrebné údaje. Všetky zmeny potvrdíte kliknutím na tlačilo **Ok** alebo zrušíte kliknutím na **zruš**.

### Odstrániť regál

V prípadoch, že budete potrebovať regál zmazať, tak ho označte v zozname kliknutím a následne kliknite na tlačidlo **vymaž.** 

## Záložka programy 3. strán

### Karta všeobecné

| Nastavenia                                                                             | x   |
|----------------------------------------------------------------------------------------|-----|
| Moje nastavenia Nastavenia Číselníky 1 Číselníky 2 Číselníky 3 Regál Programy 3. strán | ∢ ⊳ |
| Všeobecné Omega                                                                        | ٩ ) |
| 🔽 Povoliť manuálne vkladanie výnosov na zákazky                                        |     |
| V Povolíť manuálne vkladanie ostatných nákladov na zákazky                             |     |
|                                                                                        |     |
|                                                                                        |     |
|                                                                                        |     |
|                                                                                        |     |
|                                                                                        |     |
|                                                                                        |     |
|                                                                                        |     |
|                                                                                        |     |
|                                                                                        |     |
|                                                                                        |     |
|                                                                                        |     |
|                                                                                        |     |
|                                                                                        |     |
| V Ok 🗱 Zruš                                                                            |     |

Zaškrtnutím políčka povoliť manuálne vkladanie výnosov na zákazku povolíte ....

Zaškrtnutím políčka povoliť manuálne vkladanie ostatných nákladov na zákazku povolíte ....

### Karta Omega

| N | astavenia   | 1                                                               |                          | x                             |
|---|-------------|-----------------------------------------------------------------|--------------------------|-------------------------------|
|   | Moje nastav | venia Nastavenia Číselníky 1 Číselníky 2 Číselníky 3            | Regál Programy 3. strán  |                               |
| ŀ | Všeobecné   | Omega                                                           |                          | ••                            |
|   | 🔽 Nastar    | víť ako účtovný softvér                                         |                          |                               |
| L |             | Cesta k dátam OMEGA                                             | Synchronizácia           |                               |
| L | Originál    | C:\Documents and Settings\Administrator\My                      | Zamestnanci OMEGA>>TITAN |                               |
|   |             |                                                                 | Partneri OMEGA>>TITAN    |                               |
|   |             |                                                                 | Zákazky OMEGA>>TITAN     |                               |
|   | Klon        | C:\Documents and Settings\Sa\My<br>Documents\gegl-0.0\plug-ins\ | Importuj FA na výstupe   |                               |
|   |             | Uložiť nastavenia - klon                                        | Importuj ostatné náklady |                               |
|   |             |                                                                 |                          |                               |
| L |             |                                                                 | 18                       | rovanie skladov pre zamestnar |
| L |             |                                                                 |                          |                               |
| L |             |                                                                 |                          |                               |
|   |             |                                                                 |                          |                               |
| L |             |                                                                 |                          |                               |
|   |             |                                                                 |                          |                               |
|   |             |                                                                 |                          |                               |
|   |             |                                                                 |                          |                               |
|   |             |                                                                 |                          |                               |
|   |             |                                                                 |                          |                               |
|   |             |                                                                 |                          |                               |
|   | 🗸 Ok        | 🔀 Zruš                                                          |                          |                               |

Zaškrtnutím políčka **nastaviť ako účtovný software** povolíte prepojenie titanu s účtovníctvom omega. Aktivujú sa tlačidlá pre nastavenie cesty k adresáru účtovníctva.

## Import / export

Pomocou importu / exportu môžete hromadne pracovať s produktmi, ich atribútmi a prílohami. Import podporuje typ súboru .xml (Excel dokument). Súbor musí obsahovať presné názvy listov a presné názvy

| Import Export    Import začnite vybraním excel (.xls) súboru z počítača. Xls (excel)   súbor musí mať presné názvy listov a stĺpcov (postupujte podľa užívateľskej príručky).   Výpis z importu:   11:00:18 - Skupina atribútov 'KRABICA' nebola v databáze nájdená | 4 ▶ |
|----------------------------------------------------------------------------------------------------|-----|
| Import začnite vybraním excel (.xls) súboru z počítača. Xls (excel)<br>súbor musí mať presné názvy listov a stĺpcov (postupujte podľa<br>užívateľskej príručky).<br>Výpis z importu:<br>11:00:18 - Skupina atribútov 'KRABICA' nebola v databáze nájdená            |     |
| vypis z importu:<br>11:00:18 - Skupina atribútov 'KRABICA' nebola v databáze nájdená                                                                                                    |     |
| 11:UU:19 - Počet pridaných produktov: U<br>11:00:19 - Počet aktualizovaných produktov: 2<br>11:00:19 - Počet chybných produktov: 0<br>11:00:25                                                                                                    |     |
| 11:00:25 - List 'prilohy' neobsahuje žiadne záznamy<br>11:00:25 - Čas importu:656,25<br>11:00:25                                                                                                    |     |

stĺpcov v dokumente. Podľa názvu stĺpcu zadávajte korektnú hodnotu inak systém nebude môcť na importovať daný záznam(napríklad do pola "počet" píšte len celé čísla, nie písmená). Okno na import/export vyvoláte pomocou tlačidla import/export v ľavom hornom menu programu.

Názvy listov:

- "produkty" tabuľka produktov
- "prilohy" tabuľka príloh
- "atributy" tabuľka atribútov

Podľa toho ktoré položky chcete importovať, podľa toho vytvoríte dané listy v dokumente. V prípade, že máte listy v samostatných súboroch (ak máte 3 súbory .xls a v každom máte príslušný list), tak ich importujte v poradí:

- 1. Atribúty
- 2. Produkty
- 3. Prílohy

Najlepšie je, ak všetky listy máte vložené v jednom súbore, pretože systém si sám zvolí poradie spracovania.

## Import produktov "produkty"

Vytvorte v dokumente list s názvom "produkty" a v liste na prvom riadku definujte názvy stĺpcov:

|   | Α          | В          | С                        | D       | E     | F        | G      |
|---|------------|------------|--------------------------|---------|-------|----------|--------|
| 1 | cena_akcia | <u>kod</u> | nazov                    | skupina | typ   | pohlavie | model  |
| 2 | 15,73      | MF000001   | Meatfly tričko Krátky ru | tričko  | lebka | chlapec  | TRILEB |
| 3 | 15,73      | MF000002   | Meatfly tričko Krátky ru | tričko  | lebka | chlapec  | TRILEB |
| 4 | 15,73      | MF000003   | Meatfly tričko Krátky ru | tričko  | lebka | chlapec  | TRILEB |

Povinné stĺpce pre produkty sú:

- "kod" kód produktu (všetky znaky)
- "nazov" názov produktu (všetky znaky)
- "cena\_eu" hlavná cena produktu (iba čísla, môžete použiť desatiny)
- "dostupnost\_nazov" dostupnosť produktu (všetky znaky)

Nepovinné stĺpce pre produkty sú:

- "kod\_dodavatel" kód produktu u dodávateľa (všetky znaky)
- "analytika\_nazov" názov analytiky (všetky znaky)
- "cena\_d1" cenová hladina d1 (iba čísla, môžete použiť desatiny)
- "cena\_d2" cenová hladina d2 (iba čísla, môžete použiť desatiny)
- "cena\_d3" cenová hladina d3 (iba čísla, môžete použiť desatiny)
- "cena\_akcia" akciová cena (iba čísla, môžete použiť desatiny)
- "akcia" aktívna / neaktívna akcia (zadávajte: 1 = aktívna, 0 = neaktívna)
- "popis1" stručný popis produktu do 300 znakov (všetky znaky)
- "popis2" úplný popis produktu (všetky znaky)
- "zaruka" záruka produktu (iba celé čísla)
- "vaha\_ks" váha 1 ks produktu (iba čísla, môžete použiť desatiny)
- "vaha\_balenie" váha 1 balenia (iba čísla, môžete použiť desatiny)
- "vaha\_pack" váha balíka (iba čísla, môžete použiť desatiny)
- "vaha\_pal" váha palety (iba čísla, môžete použiť desatiny)
- "pocet\_ks\_v\_pack" počet kusov v balíku (iba celé čísla)
- "pocet\_ks\_v\_baleni" počet kusov v balení (iba celé čísla)
- "pocet\_baleni\_v\_pack" počet balení v balíku (iba celé čísla)
- "pocet\_pack\_v\_pal" počet balíkov na palete (ba celé čísla)
- "mj" merná jednotka zadávajte:
  - ∘ "ks"
  - ° "l"
  - ∘ "kg"
  - ° "m"
  - ° "m3"
  - ∘ "m4"
  - ° "g"
- "dph" hodnota hladiny DPH (iba celé čísla)
- "dodavatel" názov dodávateľa (všetky znaky)
- "vyrobca" názov výrobcu (všetky znaky)
- "link" webová stránka produktu (všetky znaky)
- "deleted" vymazanie produktu (zadávajte: 1 = zmazať, 0 = nezmazať)
- "skupina\_at" názov skupiny dynamických atribútov (všetky znaky)

Ak pri importe produktov nastanú chyby, tak sa Vám vráti nový .xls súbor s chybnými produktmi. Do každého riadku v poslednom stĺpci "chyba", systém vygeneruje krátky popis chyby. Chyby v záznamoch opravte a import opakujte.

Produkt môže obsahovať 20 dynamických vlastností (napr. "Napájanie, Veľkosť, Chlapec"). Na to je potrebné najskôr vytvoriť skupinu atribútov. Ako importovať skupiny atribútov sú v bode **"atributy"**. Ak už máte vytvorenú skupinu atribútov tak jej názov vložte do stĺpca **"skupina\_at"** a vytvorte ďalšie stĺpce podľa názvov dynamických atribútov. Produkty importujte vždy len po skupinách, nemiešajte ich. (napr. ak importujete produkty s názvom skupiny "autá" neimportujte naraz aj "mobilné telefóny").

Príklad:

Vytvorili ste skupinu atribútov s názvom Autá a vlastnosťami: Typ, Model, Ročník, Farba.

Do stĺpca **"skupina\_at"** na riadku daného produktu napíšte **Autá**. Vytvorte v dokumente nové stĺpce **"Typ", "Model", "Ročník", "Farba"** a zadajte do nich príslušné hodnoty. Do dynamických stĺpcov môžete zadávať všetky znaky.

|                                   | F                 | G     | Н     | I      | J      |  |  |
|-----------------------------------|-------------------|-------|-------|--------|--------|--|--|
| 1                                 | skupina <u>at</u> | Тур   | Model | Ročník | Farba  |  |  |
| 2                                 | Autá              | Sedan | 406   | 2008   | Čierna |  |  |
| 3                                 |                   |       |       |        |        |  |  |
| 4                                 |                   |       |       |        |        |  |  |
| Reprodukty / atributy / prilohy / |                   |       |       |        |        |  |  |

## Import atribútov "atributy"

Vytvorte v dokumente list s názvom "atributy" a v liste na prvom riadku definujte názvy stĺpcov (ukážka v časti import produktov).

Povinné stĺpce pre atribúty:

• "skupina\_at" - názov skupiny dynamických atribútov (všetky znaky)

Voliteľne môžete pridať stĺpce "at1" až "at20" - názov dynamického atribútu (všetky znaky)

Skupiny atribútov môžete pridať všetky naraz, nemusíte ich pridávať podľa toho, pre ktorú skupinu pridávate produkty.

## Import prílohy "prilohy"

Vytvorte v dokumente list s názvom "prilohy" a v liste na prvom riadku definujte názvy stĺpcov (ukážka v časti import produktov).

Povinné stĺpce pre produkty sú:

- "kod" kód produktu, pre ktorý je prílohy určená (všetky znaky)
- "subor" názov súboru (všetky znaky)

Nepovinné stĺpce sú:

- "nadpis" nadpis prílohy (všetky znaky)
- "popis" popis prílohy (všetky znaky)
- "fotografia" typ prílohy (zadávajte: 1 = fotografia, 0 = iná príloha)

Pri importe budete priebežne informovaný o stave importu, rôznymi hláškami (napr. o počte nájdených záznamov, počte úspešne na importovaných atď.

## **Export**

V okne import/export, prejdite na kartu **export**. Na karte označte, ktoré položky chce exportovať (kliknutím na zaškrtávacie políčko: **Prílohy, Produkty, Skupiny atribútov**). Pri prílohách a produktoch máte na výber skupinu, z ktorej sa má export vykonať. Skupiny sa exportujú vždy všetky. Export spustíte kliknutím na tlačidlo **exportovať.** Priebežne budete informovaný hláškami o stave exportu. Po úspešnom exporte budete vyzvaný, aby ste vybrali miesto pre uloženie xls (excel) súboru s položkami. Takto vyexportovaný súbor je možné použiť pre import bez ďalších úprav štruktúry.

| Import / export produkto                                                                                                 | v            |            | х   |  |  |  |
|----------------------------------------------------------------------------------------------------|--------------|------------|-----|--|--|--|
| Import Export                                                                                                    |              |            | < ⊳ |  |  |  |
| Exportovať: 📝 Prílohy                                                                                                    | Rozvádzače 🔹 | Exportovať |     |  |  |  |
| 🔽 Produkty                                                                                                    | Rozvádzače 🔹 | <u> </u>   |     |  |  |  |
| Výpis z exportu:                                                                                                    |              |            |     |  |  |  |
| 8:03:31 - Počet exportovaných príloh vybranej skupiny je: 6                                                              |              |            |     |  |  |  |
| 8:03:31 - Počet nájdených skupín atribútov je: 8<br>8:03:31 - Počet exportovaných skupín atribútov je: 8                 |              |            |     |  |  |  |
| 8:03:31 - Počet nájdených produktov je: 9<br>8:03:31 - Počet exportovaných produktov vybranej skupiny je: 9<br>8:03:38 - |              |            |     |  |  |  |
| 8:03:38 - Ukončenie exportu                                                                                              |              |            |     |  |  |  |
|                                                                                                    |              |            |     |  |  |  |